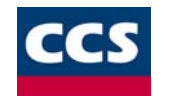

# CCS MONITOR SYSTÉM PRO SPRÁVU A SLEDOVÁNÍ VOZIDEL

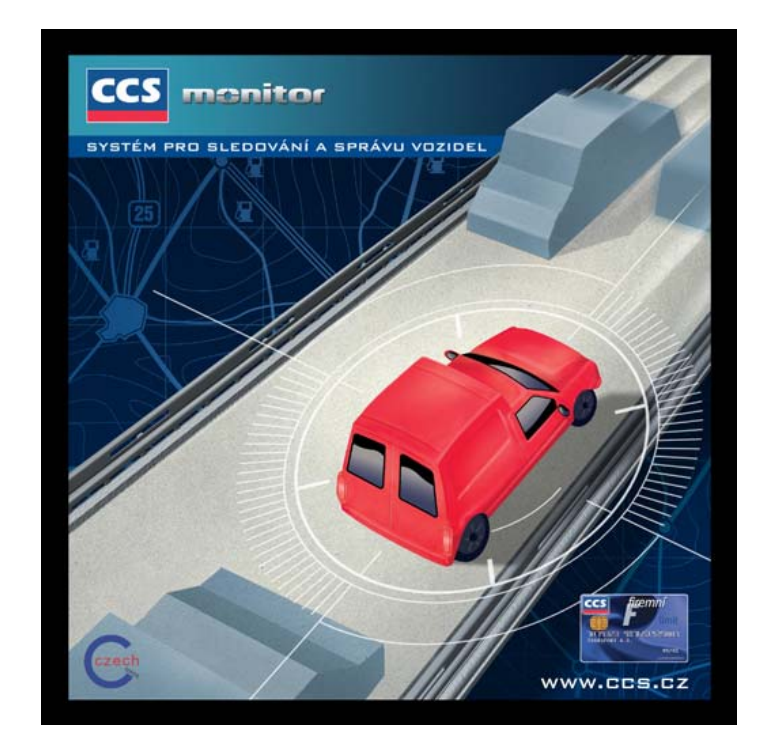

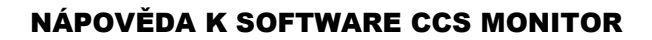

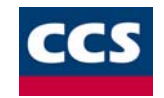

#### Obsah:

| Stručný popis produktu                                               | 3  |
|----------------------------------------------------------------------|----|
| Hlavní výhody systému CCS Monitor                                    | 3  |
| Základní informace o programu                                        | 4  |
| Hlavní vlastnosti programu                                           | 4  |
| Návod jak pracovat s Knihou jízd                                     | 5  |
| Heslo                                                                | 6  |
| Vzhled a ovládání programu                                           | 7  |
| Nastavení výchozích hodnot                                           | 11 |
| Evidence vozidel                                                     | 13 |
| Seznam řidičů                                                        | 17 |
| Seznam středisek                                                     | 19 |
| Obvyklé trasy                                                        | 20 |
| Seznam účelů                                                         | 22 |
| Vkládání vlastních míst                                              | 23 |
| Ceníky PHM a sazby                                                   | 25 |
| Sazby stravného (diety)                                              | 26 |
| Vytváření, editace, rušení a rozmnožení jízd                         | 28 |
| Cestovní příkazy a jejich tisk                                       | 31 |
| Seznam nákupů PHM                                                    | 34 |
| Import dat z CCS karet                                               | 37 |
| Přehled                                                              | 41 |
| Tisk z Knihy jízd                                                    | 45 |
| Export dat                                                           | 47 |
| Archivace a defragmentace datových souborů                           | 49 |
| Silniční daň                                                         | 49 |
| Připojení mobilní jednotky satelitního systému sledování vozidel GPS | 50 |
| Způsoby vytváření Knihy jízd                                         | 56 |
| Statistické údaje provozu vozidel                                    | 64 |
| Dallas chip                                                          | 72 |
| Program Informace o jednotce                                         | 74 |
| DEMOVERZI PROGRAMU                                                   | 76 |

# Stručný popis produktu

CCS Monitor vám umožní přesné mapování pohybu vašich služebních vozidel. Především za vás sleduje pohyb a vytížení jednotlivých automobilů a jejich řidičů. Díky CCS Monitoru se vyvarujete zbytečnému protahování jízd a dlouhých zdržení vašich řidičů na služebních cestách. Jejich výmluvy o dlouhém čekání a ucpaných silnicích na vás již nebudou platit. S CCS Monitorem zvýšíte efektivně a snadno kázeň svých řidičů.

Jak CCS Monitor funguje? Podstata systému spočívá v tom, že mobilní jednotky jsou spolu s anténou pro příjem signálu GPS umístěny v každém ze sledovaných vozů. Na jejich záznamová média jsou nezávisle na řidiči během jízdy automaticky ukládány údaje ze satelitního systému GPS. Jednotka zaznamenává i případné odpojení či vyjmutí z vozidla a umožňuje přepínání režimů služební a soukromé jízdy. Informace o jízdách jsou zpětně z paměťového bloku mobilní jednotky přenášeny na dispečerské stanoviště, kde lze data dále zpracovávat a vyhodnocovat. Navíc ho můžete propojit se systémem firemních karet CCS.

# Hlavní výhody systému CCS Monitor

- úspora pohonných hmot
- úspora na provozních nákladech
- kontrola využívání pracovní doby
- omezení neoprávněných jízd
- růst produktivity práce
- snížení administrativy při správě autoparku

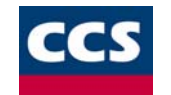

# Základní informace o programu

CCS Monitor je určen firmám a podnikatelům, kteří používají osobní či nákladní vozidla v rámci své výdělečné činnosti a potřebují vést evidenci uskutečněných jízd. Evidence jízd předpokládá zaevidování vozidel, řidičů, ceníků, volitelně obvyklých tras a účelů. Společně s jízdami se zaznamenávají provozní náklady a pro vozidla v soukromém vlastnictví provádí *Kniha jízd* také výpočet jízdních náhrad. Program samozřejmě umožňuje provádět tisk zaevidovaných jízd a měsíčních výkazů, ve kterých je uvedena statistika a průměrná spotřeba pro libovolné vozidlo a období. Další nezbytnou funkcí je také vytváření cestovních příkazů, jejich tisk a archivace.

#### Hlavní vlastnosti programu

#### Propojení Knihy jízd s Kilometrovníkem ČR a SR, profesionální verze

Kilometrovník ČR a SR obsahuje 33 000 dopravně propojených míst (v tom všechny obce a části obcí) a podrobnou digitální mapu ČR a SR. Systém umožňuje výpočet kilometrické vzdálenosti libovolné trasy se zvoleným počtem tranzitních míst a její uložení do knihovny obvyklých tras. Současně umožňuje zobrazení zpracované trasy v digitální mapě ČR a SR.

#### Tvorba Knihy jízd pomocí funkce rychlé generování

Rychlé generování slouží k vytvoření Knihy jízd z neúplných údajů. Před vlastním generováním je třeba vytvořit seznam základních jízd, seznam preferovaných jízd a zadat časové omezení.

#### Možnost propojení Knihy jízd s mobilní jednotkou satelitního systému sledování vozidel

Jedná se o zpracování *Knihy jízd* z údajů o poloze vozidla, které jsou automaticky ukládány do paměti mobilní jednotky na základě přijatého signálu z družicového systému GPS. Data s podrobným časovým a polohovým průběhem jízdy sledovaného vozidla se mohou zobrazit v podrobné digitální mapě ČR nebo zpracovat na itinerář trasy do formy *Knihy jízd*.

#### Tvorba Knihy jízd se vstupem dat z CCS karet

Systém umožňuje uživatelům CCS karet vstup dat z CCS karty do *Knihy jízd*. Firma CCS distribuje data pomocí **disket** nebo **internetu**.

#### Možnost nastavení přístupových práv

Program umožňuje nastavení určitého funkčního omezení programu. Nastavení tohoto omezení je vhodné např. v případě, že programu využívají osoby, které by mohli provádět určité nechtěné korekce ve vlastních jízdách.

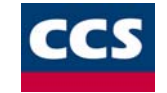

# Návod jak pracovat s Knihou jízd

Před započetím práce v Knize jízd je potřeba zadat alespoň následující údaje:

- 1. Nastavte heslo v případě, že hodláte program užívat v jeho omezené verzi.
- Vyvolejte funkci Nové vozidlo z menu KJdata nebo stiskněte tlačítko Evidence vozidel.
   Vložte informace o vozidle.
- Vyvolejte funkci Nový řidič z menu KJdata nebo stiskněte tlačítko Seznam řidičů. Vložte informace o řidiči.
- Vyvolejte funkci Obvyklá trasa z menu KJdata nebo stiskněte tlačítko Vytvořte trasu, která se uloží do vaší knihovny obvyklých tras.
- 5. Pokud chcete aby *Kniha jízd* prováděla výpočet náhrad (služební jízdy realizované soukromými vozidly) vyvolejte funkci **Ceny PHM a náhrady** z menu **KJdata**.

Vložte záznamy o cenách PHM a sazby náhrad pro soukromá vozidla.

- Vyvolejte funkci Seznam účelů z menu Seznamy nebo stiskněte tlačítko Editace účelů jízd. Založte nový účel jízdy.
- 7. Stiskněte tlačítko **Výběr aktivního roku** a vyberte požadovaný rok.
- 8. Nastavte pomocí ovládacích prvků požadovaný Měsíc a Vozidlo.
- 9. Klikněte myší na řádek vybraného datumu jízdy v tabulce.

10. Vyvolejte funkci Nová jízda z menu Jízdy nebo stiskněte tlačítko - Vložení nové jízdy

11. Vložte do tabulky odpovídající údaje.

Kromě tohoto základního postupu vám program Kniha jízd nabízí řadu dalších způsobů vytváření Knihy jízd.

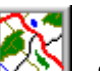

ñ 🛱

Seznam obvyklých tras.

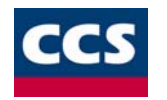

# Heslo

Tato funkce umožní vytvoření programu s četnými funkčními omezeními. Po zavedení hesla bude možné provádět pouze načítání dat z GPS jednotky, mazání pamětí jednotky a vkládání údajů do seznamů. Jakékoli mazání a editace jízd a seznamů nebude možná.

Po instalaci je program plně funkční a pracuje bez požadavku zadání hesla. Po zadání hesla, které se provede změnou hesla současného (prázdné pole) funkcí Změna hesla v menu Soubor, se bude program vždy při spouštění dotazovat na toto heslo. Nebude-li do dialogového okna s dotazem na heslo toto heslo správně zadáno a následně bude toto dialogové okno zrušeno tlačítkem Zavřít, spustí se program s omezenou funkčností.

Zadané heslo je možné kdykoli změnit. Vytvoření plně funkčního programu je možné zadáním správného hesla při dotazu na heslo před spuštěním programu.

Při takové změně hesla, kdy nebude nové heslo žádné (opět prázdné pole) bude možné používat program opět jako plně funkční bez nutnosti opakovaně zadávat správné heslo před spuštěním programu.

Dialog pro změnu hesla vypadá následovně:

| Změnit heslo                 |        | × |
|------------------------------|--------|---|
| <u>S</u> taré heslo:         | *****  |   |
| <u>N</u> ové heslo:          | ****   |   |
| <u>P</u> otvrdit nové heslo: | *****  |   |
| [OK]                         | Zavřít |   |

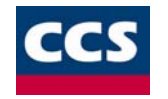

# Vzhled a ovládání programu

Základní vzhled programu je možno vidět na uvedeném obrázku. Jednotlivé části hlavního okna Knihy jízd jsou pro přehlednější popis označeny čísly 1, 2, 3, 4 a 5.

| 🟉 CC                  | S Monite                                                         | DT          |             |               |                |                  |                  |          |                       |         |                          |                |                     |                |                 | _ 🗆 ×      |
|-----------------------|------------------------------------------------------------------|-------------|-------------|---------------|----------------|------------------|------------------|----------|-----------------------|---------|--------------------------|----------------|---------------------|----------------|-----------------|------------|
| <u>S</u> oubor        | r <u>G</u> PS                                                    | Aktivi      | ní rok      | <u>J</u> ízdy | <u>K</u> Jdata | Se <u>z</u> namy | <u>P</u> řepočet | ⊻yhleo   | lávání                | Sjlnič  | ní daň – S <u>t</u> atis | stika <u>N</u> | lápověda            | 1              |                 |            |
|                       |                                                                  |             |             |               | Q, (           |                  |                  | <b>X</b> | <b>~</b>              | Ľ       |                          |                | <u>ia</u> 🕅         |                | : 🕹             | 2          |
| Kaler                 | Kalendářní rok: 2000 Měsíc: Červen 💌 🈏 Vozidlo: Ccs1 [AEH 15-15] |             |             |               |                |                  |                  |          |                       |         |                          |                |                     |                |                 |            |
| DATU<br>JÍZD'         | JM<br>Y                                                          | ČAS<br>POČ. | ČAS<br>KON. | GPS           | POPIS T        | RASY             |                  | ÚČE      | L JÍZDY               | r       | TACH.KON.                | UJETO<br>KM    | ŘIDIČ               | PHM (1)        | PHM v Kč        | PAR/       |
| Po<br>5.6.2           | 2000                                                             | 12:32       | 12:52       | ~             | Liberec,       | Jablonec na      | ad Nisou         | testo    | ovací jíz             | da      | 2551.0                   | 12.0           | Prokop<br>František | 0.0            | 0.0             |            |
| Út<br>6.6.2           | 2000                                                             | 14:57       | 15:16       | ~             | Liberec,       | Jablonec na      | ad Nisou         | testo    | ovací jíz             | da      | 2563.0                   | 12.0           | Prokop<br>František | 0.0            | 0.0             |            |
| St<br>7.6.2           | 2000                                                             |             |             |               |                |                  |                  |          | <u>a</u>              |         |                          |                |                     |                |                 |            |
| Čt<br>8.6.2           | 2000                                                             |             |             |               |                |                  |                  |          | <u> </u>              |         |                          |                |                     |                |                 |            |
| Pá<br>  <u>9.6.</u> 2 | 2000                                                             | 05:47       | 06:30       | X             | Strakonio      | ce, Tábor (T     | ábor)            | testo    | vací jíz              | da      | 2632.0                   | 69.0           | Prokop<br>František | 20.0           | 600.0           | 10         |
| So<br>  <u>10.6</u>   | .2000                                                            |             |             |               |                |                  |                  |          |                       |         |                          |                |                     |                |                 |            |
| Ne <u>11.6</u>        | .2000                                                            |             |             |               |                |                  |                  |          |                       |         |                          |                |                     |                |                 | <b>_</b> _ |
|                       | ]                                                                |             |             |               | A              | (Dlanalia))      | (                | £        |                       |         |                          | 1              | Deale and           | 1              |                 |            |
| _ <sup>St</sup>       | atistika za                                                      | a aktuá     | lní měs     | íc—           |                |                  |                  |          |                       |         |                          |                |                     |                |                 |            |
| poč                   | et jízd                                                          | ujeto       | celkem      |               | služebně       | soukro           | omě náhra        | dy celke | n <mark>S</mark> čerp | iáno Pł | HM výdaje za             | PHM            | stav nádrže         | stav nádrž     | e spotřel       | ba         |
| 16                    |                                                                  | kr<br>943.7 | n           | 943           | km<br>3.7      | km<br>0          |                  | Kč       | 80                    | litrů   | Kč<br>                   | 3              | zač. měsíce<br>O    | konec mě<br>25 | s. v I/100<br>9 | l km       |
| Připrav               | en                                                               |             |             |               |                |                  | ,                |          |                       |         |                          |                |                     | ·              |                 |            |

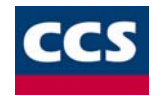

1. Číslem 1 je označeno *menu* se svými nabídkami: Soubor, GPS, Aktivní rok, Jízdy, KJdata, Seznamy, Přepočet, Vyhledávání, Silniční daň, Statistika a Nápověda.

Z položky označené Soubor můžete spouštět tisk, náhled před tiskem, provádět nastavení tisku, archivaci dat, načtení dat z archivu, defragmentaci datových souborů, export dat do textového souboru a provádět Změnu hesla.

Menu GPS obsahuje položky import GPS dat, nastavení mobilní jednotky, zpracování dat GPS, smazání paměti a nastavení časového pásma.

Nabídka Aktivní rok umožňuje nastavení roku se kterým se bude pracovat.

Pod položkou Jízdy najdete funkce pro vložení nové jízdy, editaci a smazání zvolené jízdy, rozmnožení jízdy, hromadné zadání účelu a řidiče, trasa z Kilometrovníku, rychlé generování Knihy jízd, seznam nákupů PHM a import dat z karet CCS.

Nabídka KJdata vám zpřístupní jednotlivá dialogová okna pro vkládání nového vozidla, nového řidiče, obvyklé trasy, nových ceníků, sazeb stravného (diet), dialog pro zadání informací o vlastníkovi používaných při tisku z Knihy jízd, dialog pro zadání přednastavených údajů (vozidlo, řidič, účel jízdy a měsíc) a také možnost obnovit původní šířku sloupců ve formuláři Knihy jízd při jejich změně.

Z nabídky Senamy se můžete dostat k seznamům doposud evidovaných vozidel, řidičů a firemních středisek, dále si odtud můžete prohlédnout dříve vložené obvyklé trasy, uchovávané účely jízd, zadané ceníky paliv a náhrad, seznam vytvořených vlastních bodů a také seznam vytvořených cestovních příkazů.

Menu Přepočet obsahuje funkci přepočtení kilometrů, kterou použijte v případě dodatečné změny počátečních kilometrů vozidla. Funkci přepočtení nákladů je nutno vyvolat v okamžiku, kdy dojde k nějaké změně v používaném ceníku nebo cenících. Při zavolání této funkce je možné určit období, pro které má k přepočtení dojít (aktuální měsíc nebo celý aktuální rok). Dále je zde funkce Posunutí tachometru. Tato funkce umožňuje vyrovnání stavů kilometrů uvedených na tachometru vybraného vozidla a ve formuláři Knihy jízd pro zadané období.

Nabídka Vyhledávání obsahuje funkci přehled, která slouží ke snadnější orientaci v jízdách u vybraného vozidla a funkci vyhledávání. Tato funkce slouží pro snadné vyhledání určité jízdy vozidla.

V položce Silniční daň najdete jednotlivé sazby pro výpočet silniční daně. Dále zde naleznete funkci pro vkládání velikosti zaplacených záloh na dani a samotnou funkci pro spuštění výpočtu silniční daně.

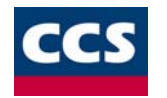

Statistika nabízí různé zpracování údajů z knihy jízd pro snažší orientaci a práci s nimi. Údaje z knihy jízd je možné prohlíšet v grafech a tabulkách, je také možné sledovat přehled jízd v jednotlivých dnech pro jednotlivá vozidla a také sledovat koncové body jednotlivých vozidel případně řidičů jak v tabulce tak i na mapě.

2. Toolbar (nástrojová lišta):

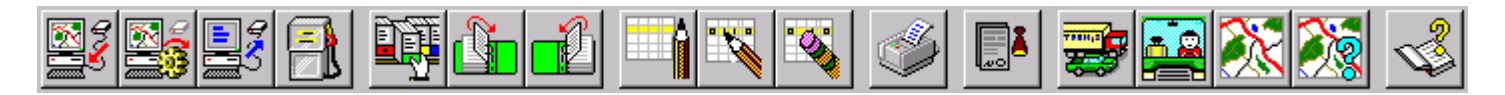

Tlačítky v toolbaru vyvoláváte akce (zleva doprava):

- a. Načtení dat z GPS
- b. Zpracování dat z GPS
- c. Konfigurace mobilní jednotky
- d. Seznam nákupů PHM
- e. Výběr aktivního roku
- f. Přechod na předcházející měsíc
- g. Přechod na následující měsíc
- h. Vložení nové jízdy
- i. Editace jízdy
- j. Smazání jízd
- k. Tisk Knihy jízd
- I. Vytvoření cestovního příkazu z vybraných jízd
- m. Evidence vozidel
- n. Seznam řidičů
- o. Seznam obvyklých tras
- p. Editace účelů jízd
- q. Nápověda
- 3. Nad vlastní tabulkou se nachází zleva informace o aktivním roce a ovládací prvky označené jako Měsíc a Vozidlo. Zde je možné provést změnu aktuálního měsíce a vybraného vozidla.
- 4. Číslo 4 na obrázku označuje tabulku, která zaplňuje větší část hlavního okna programu a zobrazuje zaevidované jízdy pro vybrané vozidlo v nastaveném roce a měsíci. Jízdy jsou v tabulce řazeny podle data, pod kterým byly do Knihy jízd zapsány, a v daném dni se dále řadí podle počátečních časů jízd. Jízdy, u nichž nebyla informace o čase při vkládání použita, jsou zobrazovány až za jízdami s uvedeným časovým údajem, a to v takovém pořadí, v jakém byly do Knihy jízd vkládány.

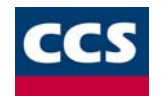

• V tabulce můžete najít pro každou jízdu informace o počátečním a koncovém čase jízdy, údaj o tom, zda je jízda pořízena z GPS jednotky () nebo je vytvořena pouze ručním vkládáním (), popis jízdy, text účelu, informaci o koncovém stavu tachometru vozidla, počet ujetých kilometrů, jméno řidiče, množství načerpaného paliva, ceně za čerpání, číslo paragonu, informaci o typu jízdy (soukromá nebo služební), dobu stání vozidla mezi jednotlivými jízdami, informaci o vypočtené náhradě za vykonanou jízdu, maximální naměřené rychlosti jízdy a nakonec poznámku o překročení rychlosti, případně o vyjmutí mobilní jednotky. Informaci o náhradě naleznete pouze u služebních jízd vykonávaných s použitím soukromých vozidel.

5. V dolní části hlavního okna programu naleznete několik informačních polí, které představují statistiku za vybraný měsíc. Můžete zde najít počet jízd, počet kilometrů ujetých při soukromých a služebních jízdách, počet kilometrů ujetých celkem. Dále se zde zobrazuje celkové množství čerpaného paliva, celková částka výdajů za palivo v Kč, můžete zadat stav nádrže na začátku a na konci vybraného měsíce. V posledním políčku naleznete průměrnou spotřebu vozidla ve vybraný měsíc. Informace o měsíčních náhradách pro dané vozidlo se zde objevuje pouze v případě, že jde o vozidlo soukromé. Zobrazená částka je nenulová tehdy, vykoná-li se s takovýmto vozidlem nějaká služební jízda a pro dané období byl již dříve vyplněn ceník.

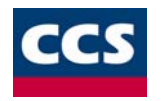

# Nastavení výchozích hodnot

| Nastavení                    |                                         |                        |                                              | ×    |
|------------------------------|-----------------------------------------|------------------------|----------------------------------------------|------|
| – Nastavení                  | výchozích hodnot                        |                        |                                              |      |
| ⊻ozidlo:                     | Tranis [PRIKLAD]                        | •                      | Při skončení programu uložit aktuální vozidl | 0    |
| Ři <u>d</u> ič:              | Prokop František                        | _                      |                                              |      |
| Účel jí <u>z</u> dy          | návštěva klientů                        |                        | <b>•</b>                                     |      |
| <u>M</u> ěsíc:               | červenec                                | •                      | Při skončení programu uložit aktuální měsíc  | .  . |
| - Masterraní                 |                                         |                        |                                              |      |
| - Nastaveni                  | mapy                                    | _                      |                                              |      |
|                              | Barva <u>t</u> rasy                     |                        |                                              |      |
|                              | 3arva nasnímaných <u>b</u> odů          | _                      | 🔽 Zobrazit body jako kružnice                |      |
| Barva                        | čáry spojující nasnímané body           |                        | 🔽 Spojovat body lomenou čárou                |      |
| - Nastavení                  | pro tvorbu jízd z dat GPS               |                        |                                              |      |
| 🔽 Vunu                       | stit jízdu s nulovou délkou             |                        |                                              |      |
|                              |                                         | Rozšířené nastavení OK |                                              |      |
| Ménit druh jizdy béhem jízdy |                                         |                        |                                              |      |
| □ Vždy                       | nastavit počátek zpracování na 1.1.1980 |                        | Zru:                                         | šit  |

Nastavení výchozích hodnot V menu KJdata vyberte položku Nastavení a v zobrazeném dialogu vyplňte následující údaje:

- vozidlo (položka řidič se doplní automaticky podle vybraného vozidla) •
- účel jízdy
- měsíc .

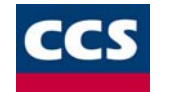

Po vyplění těchto údajů je systém využívá následovně:

- řidič a účel jízdy ve všech dialozích, kdy je třeba vyplnit údaj o řidiči nebo účelu jízdy budou tyto přednastavené údaje použity jako výchozí
- vozidlo a měsíc při nastartování programu Kniha jízd se aktuální měsíc a vybrané vozidlo nastaví dle těchto přednastavených údajů

Je-li zaškrtnuto políčko *Při skončení programu uložit aktuální vozidlo* (resp. *Při skončení programu uložit aktuální měsíc*), dojde při ukončení programu *Kniha jízd* k uložení aktuálního vozidla (resp. měsíce) do přednastavených údajů.

#### Nastavení mapy

Způsob zobrazení trasy a nasnímaných bodů v mapě lze upravit:

- 1. Barva trasy ... nastavení barvy, kterou se bude v mapě kreslit trasa
- 2. Barva nasnímaných bodů ... nastavení barvy, kterou se budou do mapy zakreslovat body nasnímané mobilní jednotkou
- 3. Barva čáry spojující nasnímané body ... pokud je zapnuto spojování nasnímaných bodů čarou (check box *Spojovat body lomenou čarou*), můžete nastavit barvu této čáry

Není-li zaškrtnut check box Zobrazit body jako kružnice, nasnímané body se do mapy nekreslí (stav check boxu nemá vliv na kreslení lomené čáry). Nastavení pro tvorbu jízd z dat GPS

Zaškrtnutím příslušného check boxu je možné nastavit:

- Vypustit trasy s nulovou délkou ... do knihy jízd se nezařarují trasy s nulovou vzdáleností
- Měnit druh jízdy během jízdy ... na mobilní jednotce umožní přepínání mezi služební a soukromou jízdou během jízdy vozidla
- Vždy nastastavit počátek zpracování na 1.1.1980 ... při zpracovávání načtených dat se bude vycházet vždy z tohoto data. Počáteční a koncová data jednotlivých míst na sebe budou v knize jízd lépe navazovat

Tlačítko Rozšířené nastavení otevírá dialogové okno, ve kterém se nastavují parametry pro Obsluhu chyb signálu GPS. Zde je možné nastavit:

- Vyloučit všechny podezřelé zprávy ... do zpracovávané trasy se nezařadí signály, které neodpovídají určenému standardu
- Vyloučit jen nejpodezřelejší ... do zpracovávané trasy se nezařadí pouze signály, které zásadním způsobem neodpovídají určenému standardu

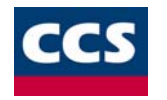

# **Evidence vozidel**

Předtím než vložíte do *Knihy jízd* první jízdu, musíte zaevidovat alespoň jedno vozidlo. Již vyplněný dialog pro vložení nového vozidla je zobrazen na obrázku. Tento dialog je také určen pro úpravu údajů o zaevidovaných vozidlech. V takovém případě musíte dialog otevřít ze seznamu vozidel. Pro hromadné vložení údajů o vozidlech je možné využít datového můstku. Tento datový můstek je tvořen textovým řetězcem o určité struktuře dat.

| /ložení a editace vozidl                                                                                  | a                                                                                              | ×                                                                                                    |
|----------------------------------------------------------------------------------------------------|------------------------------------------------------------------------------------------------|----------------------------------------------------------------------------------------------------|
| Typ vozidla<br>AVIA AD 100                                                                                | nákladní<br>vozidlo                                                                            | SPZ<br>AKC 30-98                                                                                                    |
| Typ vlastnictví<br>firemní nebo<br>v pronájmu<br>soukromé<br>vlastníkem je :<br>podnikatel<br>zaměstnanec | EHM<br>Special 91<br>Super 96<br>Natural 95<br>Natural 98<br>Natural 98<br>Nafta<br>Plyn (LPG) | Průměrná <u>s</u> potřeba<br>město 21.00<br>mimo město 15.00<br>kombinace 18.00<br>průměr 18<br>Pro vozidla, která nemají<br>spotřebu uvedenu v TP<br>určit dle TP vozidla<br>stejného typu a shodného<br>objemu válců. |
| účelová modifikace     automatická převod     tažné zařízení                                              | dovka                                                                                          | Stav <u>t</u> achometru na počátku<br>Najeto km: 1000                                                                                                    |
| Středisko                                                                                                 | <b></b>                                                                                        | Údaje pro výpočet sil.daně                                                                                                    |
| Karta CCS<br>7079321000011004004                                                                          |                                                                                                | <u>U</u> ložit<br>Zavřít                                                                                                    |

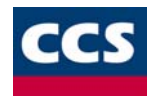

Pro uložení vozidla je nutné zadat pouze typ vozidla a jeho státní poznávací značku (SPZ). Údaje o spotřebě jsou nutné v případě, že se jedná o soukromé vozidlo a měly by být pro jízdy, které s tímto vozidlem budou konány, počítány náhrady. Informace o počátečních najetých kilometrech je využívána při vkládání první jízdy tohoto vozidla.

Dojde-li dodatečně ke změně počátečních kilometrů u existujícího vozidla, s nímž byly již zaevidovány v Knihy jízd nějaké jízdy, musíte vyvolat následně funkci přepočet kilometrů z nabídky menu Přepočet postupně pro všechny měsíce, kdy se zápisy jízd prováděly.

Budete-li chtít při používání programu využít funkce pro výpočet silniční daně musíte vyplnit k tomu potřebné údaje. Dialog pro vkládání těchto údajů se zobrazí po stlačení tlačítka Údaje pro výpočet sil. daně.

| Údaje pro výpočet silniční d                            | aně                                  | ×            |
|---------------------------------------------------------|--------------------------------------|--------------|
| Druh vozidla<br>nákladní                                |                                      | <b>_</b>     |
| Technické údaje<br>Objem [cm3]: 2500<br>Počet náprav: 2 | Celková hmotnost [kg]:               | 2840         |
| Datum pořízení a vyřazení vo<br>pořízení: 8. 1 .2001    | vzidla<br>vyřazení:                  | 26.12.2001   |
| Sazba<br>© roční<br>© denní                             | Splněny limity<br>▼ Euro2<br>▼ Euro3 | OK<br>Zavřít |

Při rušení záznamu o vozidle, který byl dříve do *Knihy jízd* vložen, dochází po potvrzení od uživatele k automatickému odstranění všech jízd, které byly pro toto vozidlo kdy zaevidovány! <u>Z těchto důvodu může být rušení vozidla velmi nebezpečnou akcí</u> !!!

#### Struktura datového můstku:

Hodnoty jednotlivých položek k jednomu vozidlu musí být psány do jednoho řádku, oddělené středníkem (";"). Nebudete-li chtít některou z položek vyplňovat, je nutné místo ní vložit prázdnou hodnotu ( "...;;..."). Výsledný soubor se uloží do textového formátu (\*.txt, nebo \*.csv). Tento výsledný soubor je možné importovat do systému.

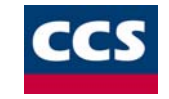

K vytváření textového souboru je možné použít programů např.: **MS Excel**, **MS Acces** (nebo i jiné). Při použití programu MS Excel je nutné vytvořený sešit s potřebnými daty **Uložit jako...** ⇒typ souboru: *CSV (oddělený středníkem)* "(\*.cvs)".

Věta: (\*.TXT)

| Č.  | Název pole             | Poznámky                                                                                                    |
|-----|------------------------|----------------------------------------------------------------------------------------------------|
| 1.  | Typ vozidla            | Znakové pole (max.50 znaků)                                                                                                    |
| 2.  | SPZ                    | Znakové pole (max.21 znaků)                                                                                                    |
| 3.  | Typ vlastnicví         | 0 - firemní<br>1 - soukromé                                                                                                    |
| 4.  | Vlastník               | 0 - Podnikatel<br>1 - Zaměstnanec                                                                                                    |
| 5.  | Karta CCS              | Znakové pole (max.30 znaků)                                                                                                    |
| 6.  | Identifikace střediska | Znakové pole (max.12 znaků)                                                                                                    |
| 7.  | Najeto km              | Celé číslo                                                                                                    |
| 8.  | Účelová modifikace     | Ano/Ne (1 - ano, 0 - ne)                                                                                                    |
| 9.  | Automatická převodovka | Ano/Ne (1 - ano, 0 - ne)                                                                                                    |
| 10. | Přívěsné zařízení      | Ano/Ne (1 - ano, 0 - ne)                                                                                                    |
| 11. | Druh paliva            | <ul> <li>0 - Speciál 91</li> <li>1 - Super 96</li> <li>2 - Natural 95</li> <li>3 - Natural 98</li> <li>4 - Nafta</li> <li>5 - LPG</li> <li>6 - Jiné</li> </ul> |
| 12. | Spotřeba - kombinace   | Reálné číslo na 2 desetinná místa                                                                                                    |
| 13. | Spotřeba - mimo město  | Reálné číslo na 2 desetinná místa                                                                                                    |
| 14. | Spotřeba - město       | Reálné číslo na 2 desetinná místa                                                                                                    |

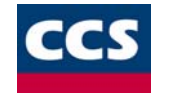

| 15. | Nákladní               | Ano/Ne (1 - ano, 0 - ne)                                                                                                    |
|-----|------------------------|----------------------------------------------------------------------------------------------------|
| 16. | Druh vozu              | <ol> <li>1 - osobní</li> <li>2 - tahač</li> <li>3 - návěs</li> <li>4 - autobus</li> <li>5 - nákladní</li> <li>6 - přívěs</li> <li>7 - vozidlo na el. pohon</li> <li>8 - vozidlo pro rostlinnou výrobu</li> <li>9 - ostatní</li> </ol> |
| 17. | EURO 2                 | Ano/Ne (1 - ano, 0 - ne)                                                                                                    |
| 18. | EURO 3                 | Ano/Ne (1 - ano, 0 - ne)                                                                                                    |
| 19. | EURO 4                 | Ano/Ne (1 - ano, 0 - ne)                                                                                                    |
| 20. | Objem ccm              | Celé číslo                                                                                                    |
| 21. | Počet náprav           | Celé číslo                                                                                                    |
| 22. | Hmotnost v Kg          | Celé číslo                                                                                                    |
| 23. | Max. zatížení náprav   | Celé číslo                                                                                                    |
| 24. | Sazba                  | 0 - Roční<br>1 - Denní                                                                                                    |
| 25. | Datum pořízení vozidla | DD.MM.RRR                                                                                                    |
| 26. | Datum vyřazení vozidla | DD.MM.RRR                                                                                                    |

### Vzor načítané věty:

Škoda Fabia 1.4;AHC 31-96;0;0;7079321000011004005;3;1000;0;1;0;3;8.4;9;6.3;0;1;1;1;0;1400;;1120;;0;1.5.2001;

### <u>UPOZORNĚNÍ</u>

V žádném poli nesmí být použit znak "středník" (";").

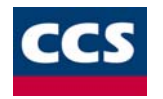

V reálných číslech je nutné dávat pozor na desetinný oddělovač, kterým musí být tečka (".").

# Seznam řidičů

Při vytváření nové jízdy není nutné vždy vypisovat informace o řidiči znovu a znovu, ale stačí pouze vybrat požadované jméno ze seznamu jmen řidičů. Do seznamu umístíte záznam o novém řidiči prostřednictvím dialogu, jehož obrázek se nachází níže. Stejný dialog se používá i pro úpravu záznamu existujícího řidiče. Pro hromadné vložení údajů o řidičích je možné využít datového můstku. Tento datový můstek je tvořen textovým řetězcem o určité struktuře dat. Stejně jako při rušení vozidla, dochází také při rušení řidiče k automatickému odstranění všech jízd, které nesou odkaz na daného řidiče !!! Vymazání řidiče se provádí ze seznamu řidičů.

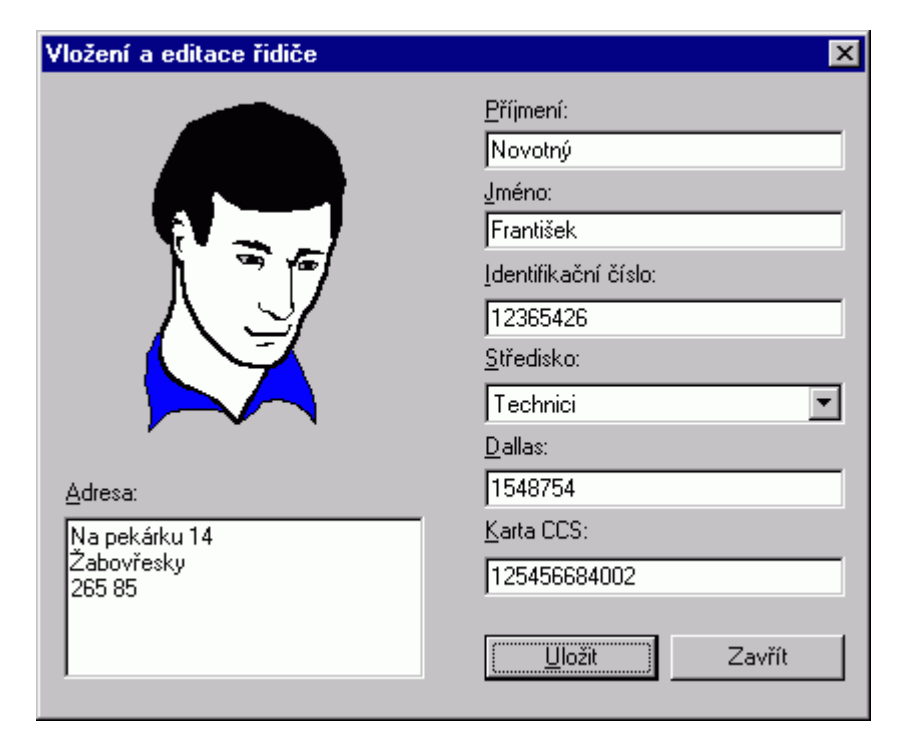

#### Struktura datového můstku:

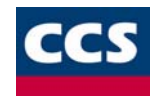

Hodnoty jednotlivých položek k jednomu řidiči musí být psány do jednoho řádku, oddělené středníkem (";"). Nebudete-li chtít některou z položek vyplňovat, je nutné místo ní vložit prázdnou hodnotu ( "...;;..."). Výsledný soubor se uloží do textového formátu (\***.txt**, nebo \***.csv**). Tento výsledný soubor je možné importovat do systému.

K vytváření textového souboru je možné použít programů např.: **MS Excel**, **MS Acces** (nebo i jiné). Při použití programu MS Excel je nutné vytvořený sešit s potřebnými daty **Uložit jako...** ⇒typ souboru: *CSV (oddělený středníkem)* "(\*.cvs)".

#### Věta: (\*.TXT)

| Č. | Název pole             | Poznámky                                                                                                    |
|----|------------------------|----------------------------------------------------------------------------------------------------|
| 1. | Identifikační číslo    | Textové pole (max. 11 znaků)                                                                                              |
| 2. | Jméno                  | Textové pole (max. 20 znaků)                                                                                              |
| 3. | Příjmení               | Textové pole (max. 20 znaků)                                                                                              |
| 4. | Identifikace střediska | Textové pole (max. 12 znaků)                                                                                              |
| 5. | Karta CCS              | Textové pole (max.30 znaků)                                                                                               |
| 6. | Adresa                 | Textové pole (max. 255 znaků)<br>V tomto poli je možné použít znak<br>"čárka" (",") na odřádkování<br>importovaného textu |
| 7. | Dallas                 | Textové pole (max. 12 znaků)                                                                                              |

#### Vzor načítané věty:

12365426;František;Novorný;1;1548754;Na pekárku,Žabovřesky,265 85;125456684002

#### <u>UPOZORNĚNÍ</u>

- V žádném poli nesmí být použit znak "středník" (";").
- V reálných číslech je nutné dávat pozor na desetinný oddělovač, kterým musí být tečka (".").

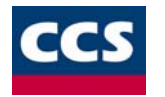

# Seznam středisek

Pro přehlednější členění řidičů a vozidel je možné využít funkce seznamu středisek. Jedná se o seznam jednotlivých pracovních středisek ve firmě. Již zaevidované řidiče a vozidla je možné přiřazovat těmto střediskům. Seznamu středisek je možné využívat také při vkládání nového řidiče či vozidla.

• Funkce Seznamu středisek je přístupná z menu Seznamy. Pro jednotlivá střediska je nutné zadat jejich identifikátor (např.: číslo), jejich textový název a dále je možné zadat poznámku k danému středisku.

| Středisko              |           | ×      |
|------------------------|-----------|--------|
|                        |           |        |
| Identifikátor středisk | .a: 15487 |        |
| Název:                 |           |        |
| Obchodní               |           |        |
| Poznámka:              |           |        |
|                        |           |        |
|                        |           |        |
|                        |           |        |
|                        |           |        |
| 1                      |           |        |
|                        | (OK)      | Zavřít |
|                        |           |        |

• V celkovém seznamu středisek následně získáte přehled o počtech řidičů a vozidel na jednotlivých střediscích.

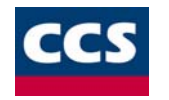

# Obvyklé trasy

V případě, že ukládáte jízdy a často se u nich shoduje popis trasy, vyplatí se takovéto frekventované trasy uložit do *knihovny obvyklých tras*. Pak nejste nuceni popis trasy při vkládání jízdy znovu ručně vypisovat. Společně s popisem trasy se také ukládá délka trasy. V případě, že se rozhodnete nějakou obvyklou trasu zrušit, nebude to mít vliv na žádnou z existujících jízd.

| Vložení a editace obvyklé trasy                                                                                                    | ×                |
|----------------------------------------------------------------------------------------------------|------------------|
| <ul> <li>✓ Irasa z Kilometrovníku</li> <li>Trasa</li> <li>Odkud:</li> <li>Praha-Flora-metro</li> <li>Karn:</li> <li>Karlovy Vary</li> <li>Průjezd přes (nepovinné):</li> </ul> | A A              |
| Vyma <u>z</u> at prujezo                                                                                                    | Uložit<br>Zavřít |

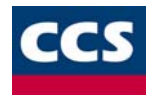

Pro zpracování a ukládání obvyklých tras do knihovny máte dvě možnosti:

1. Chcete využít funkce *Kilometrovníku* - zaškrtnutý check box *Trasa z Kilometrovníku*. Při použití tlačítek umístěných napravo od editačních polí vám systém nabídne dialog pro výběr míst. V nabídnutém seznamu míst můžete zvolit názvy míst v ČR nebo SR. Seznam obsahuje:

| ° až 🔘 | - | všechny obce a části obcí dle statistického lexikonu |
|--------|---|------------------------------------------------------|
| Δ      | - | křižovatky                                           |
| E      | - | dálniční sjezdy (exity)                              |

- 2. Systém dále obsahuje u jednotlivých míst zkratku okresu a PSČ.
- 3. Okénko průjezd přes (nepovinné) se zaplňuje zvoleným počtem tranzitních bodů postupně, tlačítkem Vymazat průjezd lze zadaná průjezdní místa vymazat.
- 4. Trasy takto vytvořené a zanesené do *Knihy jízd*, je možné zobrazit v mapě. Nabídku pro vykreslení trasy vyvoláte z menu **Jízdy**, funkce *Trasa z Kilometrovníku*.
- 5. Nechcete využít funkcí *Kilometrovníku* do editačních polí vložíte z klávesnice názvy vlastních míst (tzn. počáteční, koncové a tranzitní místa) a do okénka vzdálenost délku ukládané trasy v km.

#### Význam tlačítek:

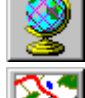

výběr místa ze seznamu míst *Kilometrovníku* 

🖌 zobrazení zpracované trasy v mapě

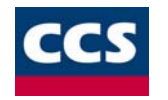

# Seznam účelů

Z důvodů rychlejšího zadávání jízd byl vytvořen seznam účelů, protože se důvody prováděných jízd mohou velmi často opakovat. Jednou vytvořený účel pak už jen pohodlně vyberete ze seznamu účelů.

Při smazání účelu dojde automaticky ke zrušení všech jízd, které mají daný účel uveden !!!

| Seznam účelů jízd                                                                                                 | ×                                                         |
|----------------------------------------------------------------------------------------------------|-----------------------------------------------------------|
| doplnění zásob (nákup ve velkoskladě)<br>návštěva klientů<br>odvoz zaměstnanců na pracoviště<br>oprava automobilu | <mark>⊻</mark> ložit<br><u>U</u> pravit<br><u>S</u> mazat |
|                                                                                                    | Zavřít                                                    |

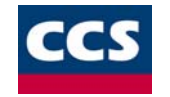

# Vkládání vlastních míst

Tato funkce umožňuje přiřadit bodu o určitých souřadnicích vlastní název. Tento vložený název se bude vypisovat do *hlavního formuláře* **Knihy jízd** a také do itineráře jízdy. Na mapě se tento bod nijak neprojeví.

| V | 'lastní místa 🛛 🛛 |                                   |                        |                        |            |  |  |  |  |  |  |
|---|-------------------|-----------------------------------|------------------------|------------------------|------------|--|--|--|--|--|--|
| 1 | Poř.              | Název                             | Zem.délka              | Zem.šířka              | Vzdálenost |  |  |  |  |  |  |
|   | 1.<br>2.          | PRINCIP a.s.<br>TRANIS s.r.o.     | 14.379167<br>14.460833 | 50.056110<br>50.076942 | 100<br>100 |  |  |  |  |  |  |
|   |                   |                                   |                        |                        |            |  |  |  |  |  |  |
|   |                   |                                   |                        |                        |            |  |  |  |  |  |  |
|   |                   |                                   |                        |                        | _          |  |  |  |  |  |  |
|   |                   |                                   |                        |                        |            |  |  |  |  |  |  |
|   | <u> </u>          | at <u>U</u> pravit <u>S</u> mazat |                        |                        | Zavřít     |  |  |  |  |  |  |

Toto dialogové okno je přístupné z menu Seznamy funkcí Vlastní místa.

Jednotlivá zadaná místa je možné editovat (tlačítkem **Upravit**), případně i rušit (tlačítkem **Smazat**). Při zrušení vlastního bodu se tomuto bodu opět přiřadí jeho původní název.

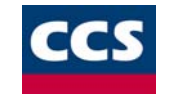

Samotné dialogové okno pro přidání nového vlastního místa je přístupné přes tlačítko **Přidat** v dialogovém okně se seznamem doposud zadaných míst. Do dialogového okna pro vkládání vlastního bodu je potřeba zadat *Název místa*, jeho *Zeměpisné souřadnice* a *Vzdálenost* od tohoto bodu, která se ještě bude vztahovat k tomuto bodu.

| Vlastní místo                                                    |                                 |                    |            |        |              |                            | ×  |
|------------------------------------------------------------------|---------------------------------|--------------------|------------|--------|--------------|----------------------------|----|
| Název místa<br>CCS a.s.                                          |                                 |                    |            |        |              |                            |    |
| ∠Zeměpisné souřadni<br>šířka ( -90 až 90)<br>délka (-180 až 180) | ce<br>geografic<br>50 *<br>14 * | ky:<br>6 '<br>28 ' | 54.01<br>5 |        | dese<br>50.1 | etině:<br>115003<br>468056 |    |
|                                                                  |                                 |                    | ļ          | Určení | souřadr      | nic z mapy                 |    |
| Vzdálenost<br>100 m                                              |                                 |                    |            |        |              |                            |    |
|                                                                  |                                 |                    |            | OK.    |              | Zavří                      | ít |

• **Zeměpisné souřadnice** je možné zadávat jak ve formátu geografickém (SS°mm´ss.ss´´), tak i desetinném (SS.SSSS°). Jednotlivé formáty se vzájemně přepočítávají proto je třeba zadat souřadnice pouze v jednom formátu. Souřadnice v seznamu zadaných míst se zobrazují pouze ve formátu desetinném.

Pro snažší určení polohy vlastního bodu je možné využít mapy. Pro zobrazení mapy použijte tlačítko Určení souřadnic z mapy. Mapa se zobrazí na celé České a Slovenské republice. Na mapě zaměřte kurzorem (<sup>IIII</sup>), <sup>IIII</sup>, mebo <sup>IIII</sup> požadované místo a výběr potvrďte stlačením pravého tlačítka myši nad daným místem. Souřadnice vybraného místa se zapíší do dialogového okna pro vkládání Vlastního místa.

Budete-li chtít na zaměření pozice z mapy využíť GPS souřadnice z nějaké jízdy, je nutné před použitím funkce **Vlastní místo** zobrazit požadovanou trasu funkcí *Trasa z GPS*. <u>Mapu s touto trasou nezavírejte!</u> Následně použíjte funkci **Vlastní místo** a při vkládání nového místa použijte tlačítka *Určení souřadnic z mapy*. Mapa se pak otevře v takovém rozlišení, v jakém byla použita před stlačením tohoto tlačítka.

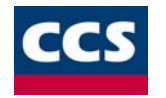

# Ceníky PHM a sazby

Ceník je nutno vytvořit v okamžiku, kdy chcete, aby *Kniha jízd* prováděla výpočet náhrad. Náhrady jsou však počítány pouze u služebních jízd prováděných soukromými vozidly. Ceník může být vytvořen i dodatečně, potom co již byly vytvořeny nějaké jízdy. Pak je ale nutné vyvolat ručně funkci *přepočet nákladů* z nabídky menu **Přepočet**. Stejně postupujete i v případě, že upravujete existující ceník, který byl již jednou k výpočtu náhrad použit.

| Náhrady a ceny PHM                                                                                                    | ×                                                                                                    |
|----------------------------------------------------------------------------------------------------|----------------------------------------------------------------------------------------------------|
| O <u>b</u> dobí platnosti uvedených údajů<br>Rok: 2000 <b>–</b><br>Měsíc: květen <b>–</b><br>Metatost pro celý vybraný rok                                                                                                    | Základní náhrady pro soukromé <u>o</u> sobní vozidlo<br>Sazba základní náhrady za 1 km jízdy : 3.30 Kč<br>Zvýšení základní sazby při použití přívěsu : 15 %                                                                                                    |
| Ceny PHM podle MF ČR           Special 91         27.60         Kč           Super 96         29.90         Kč           Natural 95         28.70         Kč           Natural 98         30.30         Kč           Nafta         24.50         Kč | Základní náhrady pro soukromé <u>n</u> ákladní vozidlo<br>Sazba základní náhrady za 1 km jízdy<br>pro vozidlo podnikatele:<br>Sazba základní náhrady za 1 km jízdy<br>pro vozidlo zaměstnance (určena<br>dohodou se zaměstnavatelem) :<br>Zvýšení základní sazby při použití přívěsu : 15 % |
| Plyn (LPG) 14.90 Kč                                                                                                    | Uložit<br>Zavřít                                                                                                    |

Při vytváření ceníku vyberete nejdříve období, pro které má být ceník v platnosti. Dojde totiž ke kontrole, zda ceník pro vybrané období nebyl již vytvořen. Je-li tomu tak, objeví se původní nastavení ceníku. Můžete provést změnu a ceník uložit.

Ceník můžete ukládat pro každý měsíc zvlášť nebo uložit hromadně 12 ceníků pro celý vybraný rok. Dodatečně můžete při takovémto postupu některé z ceníků upravit.

• Nejčastější chybou, která způsobuje to, že nedochází k očekávanému výpočtu náhrad zadávaných jízd, je absence odpovídajícího ceníku.

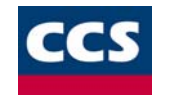

# Sazby stravného (diety)

Budete-li chtít vytvářet cestovní příkazy tak, aby obsahovaly správně vypočtené náhrady stravného, musíte mít zadány v Knize jízd aktuální údaje sazeb stravného. K seznamu uložených sazeb se dostanete přes položku **Sazby stravného...** z nabídky **KJdata** hlavního menu a zobrazí se vám následující okno ...

| Sa | azby stravného                                       |             |                    |               | × |  |  |  |  |
|----|------------------------------------------------------|-------------|--------------------|---------------|---|--|--|--|--|
|    | datum                                                | délka trvá  | ní cesty během 1 l | kal. dne      |   |  |  |  |  |
|    | platnost od                                          | 5 až 12 hod | nad 12 až 18       | nad 18 hod    |   |  |  |  |  |
|    | 01.01.2001                                           | 54.0 - 66.0 | 83.0 - 99.0        | 130.0 - 145.0 |   |  |  |  |  |
|    | 01.10.2000                                           | 54.0 - 66.0 | 83.0 - 99.0        | 130.0 - 145.0 |   |  |  |  |  |
|    | 01.01.2000                                           | 54.0 - 66.0 | 83.0 - 99.0        | 130.0 - 145.0 |   |  |  |  |  |
|    | 01.01.1999                                           | 54.0 - 60.0 | 83.0 - 90.0        | 130.0 - 140.0 |   |  |  |  |  |
|    |                                                      |             |                    |               |   |  |  |  |  |
|    |                                                      |             |                    |               |   |  |  |  |  |
|    |                                                      |             |                    |               |   |  |  |  |  |
|    |                                                      |             |                    |               |   |  |  |  |  |
|    |                                                      |             |                    |               |   |  |  |  |  |
|    |                                                      |             |                    |               |   |  |  |  |  |
|    | <u>V</u> ložit <u>U</u> pravit <u>S</u> mazat Zavřít |             |                    |               |   |  |  |  |  |

Jednotlivé sazby jsou vypsány podle data, můžete se tedy podívat, zda jsou zadány aktuální ceny náhrad. Záznamy můžete přidávat, upravovat a mazat. Dialog pro vložení nové sazby je na následujícím obrázku. Určíte nejdříve datum, od kterého nová sazba začíná platit a pak jednotlivé částky stravného podle doby trvání cesty během jednoho kalendářního dne. Hodnoty v políčkách **od** a **do** mají informativní charakter a jsou určeny jen pro uživatele. Důležité pro výpočty v rámci Knihy jízd jsou hodnoty v sloupečku **hodnoty pro účtování**.

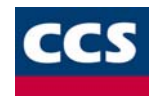

| Sazba stravného (diet)                                                                                    | X                       |
|----------------------------------------------------------------------------------------------------|-------------------------|
| počátek platnosti<br>1. 1 .2001 💌 🔽 rozpětí sazby                                                         |                         |
| <ul> <li>výše stravného (v Kč) za dobu trvání cesty</li> <li>během 1 kalendářního dne (v hod.)</li> </ul> | hodnoty<br>pro účtování |
| 5 až 12 od 54 do 66                                                                                       | 54                      |
| nad 12 až 18 od 83 do 99                                                                                  | 83                      |
| více jak 18 od 130 do 145                                                                                 | 130                     |
|                                                                                                    |                         |
| <u>U</u> ložit <u>Z</u> rušit                                                                             |                         |

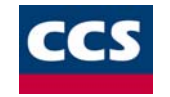

# Vytváření, editace, rušení a rozmnožení jízd

Máte-li v Knize jízd zaevidováno nějaké vozidlo, můžete již vkládat první jízdy.

| Pridani a editace jizdy                                                                               | ×                        |
|----------------------------------------------------------------------------------------------------|--------------------------|
| Měsíc: Červenec Den: Út 1                                                                             |                          |
| Časový údaj<br>Čas odjezdu: 15:30 📩 Čas příjezdu: 17:00 📩 🔽 použ                                      | ít ča <u>s</u> ový údaj  |
| Vozidlo: Tranis [PRIKLAD]                                                                             |                          |
| Trasa: Praha-Chodov, Příbram (Příbram), Písek (Písek), Tábor (Tábor)                                  |                          |
| <u>O</u> točit trasu Obvyklá <u>t</u> rasa Úp                                                         | or <u>a</u> va trasy     |
| Řidič: Prokop František                                                                               |                          |
| Účej testovací jízda                                                                                  | •                        |
| Iachometr (v km)     Palivo       Zobrazit počáteční stav     Čerpáno:       Počáteční stav:     © sl | zdy<br>pukromá<br>užební |
| Koncový stav:                                                                                         | 10.25                    |
| Najeto:         161.0         Paragon č.:                                                             | Zavřít                   |

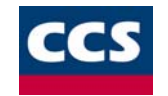

#### Přidání nové jízdy

Nejprve si v tabulce, která zobrazuje jízdy v hlavním okně, vyberete datum, s kterým chcete novou jízdu uložit (datum je možné v dialogovém okně ještě dodatečně

změnit pomocí prvku, který je v horní části označen jako *Den*) a pak stiskněte tlačítko počátku a konce, zaškrtnete použití časového údaje. Pak můžete nastavit oba vlastní časy. Ty by neměly kolidovat s časem žádné již existující jízdy. Bude-li tomu tak, budete při ukládání jízdy upozorněni a požádáni o úpravu časů.

• U vozidel, která mají tažné zařízení, můžete označit použití přívěsu.

Abychom mohli jízdu vůbec uložit musíte zadat trasu. Trasu můžete vybrat z knihovny obvyklých tras nebo ji vytvořit pomocí tlačítka Úprava trasy. Z vybraného popisu trasy můžete použitím tlačítka Otočit trasu vyrobit trasu zpáteční. Lze to však provést pouze pro trasu s maximálně jedním tranzitním místem. Tlačítkem Obvyklá trasa vyvoláte okno se seznamem, ze kterého můžete vybrat dříve vytvořenou obvyklou trasu. Tlačítkem Úprava trasy vyvoláte dialog pro vložení nové trasy nebo editaci vybrané trasy.

| Vložení trasy                                                      | ×      |
|--------------------------------------------------------------------|--------|
| ☑ Trasa z Kilometrovníku                                           |        |
| Trasa<br>Odkud:                                                    |        |
| Praha-Chodov                                                       | STE -  |
| Tábor (Tábor)                                                      | aP     |
| Průjezd přes (nepovinné):                                          |        |
| Vymazat průjezd                                                    |        |
| Vzdálenost: 161 km                                                 |        |
| Vložit trasu do jízdy Vložit trasu také do o <u>b</u> vyklých tras | Zavřít |

V tomto dialogu jdou trasy vytvářet i upravovat. Způsoby, jakými lze trasu vytvořit, resp. upravit, jsou uvedeny v kapitole Obvyklé trasy. Trasu vytvořenou v dialogu Vložení trasy můžete pomocí tlačítka Vložit trasu do jízdy vložit přímo do vytvářené (editované) jízdy. Tlačítkem Vložit trasu také do obvyklých tras vložíte trasu do vytvářené (editované) jízdy a současně do knihovny obvyklých tras.

#### NÁPOVĚDA K SOFTWARE CCS MONITOR

Dále můžete vybrat řidiče a účel jízdy. Účel může být vepsán ručně. V takovém případě se po uložení jízdy uloží nový účel do seznamu účelů.

Skupina prvků zahrnutá do skupiny označené jako Tachometr slouží jako informace o počátečním stavu tachometru (tzn. před jízdou), koncovém stavu tachometru (po iízdě) a jako informace o ujetých kilometrech. Pro aktualizaci hodnot v polích, např. při změně času jízdy, slouží tlačítko Zobrazit počáteční stav. Úpravou hodnotv v poli Koncový stav, lze provádět ruční editaci naietých kilometrů.

Další skupina prvků slouží k uložení údajů o palivu (litry, cena, číslo paragonu).

Nakonec, je-li to potřeba, upravíte ještě druh jízdy a tlačítkem Uložit jízdu uložíte. Editace vybrané jízdy

Označte v tabulce mvší příslušný řádek s jízdou, kterou chcete editovat a stiskněte tlačítko řádek.

Smazání vybrané jízdy

Označte v tabulce myší jeden nebo více řádků s jízdou (jízdami), kterou chcete smazat a stiskněte tlačítko

#### Rozmnožení vvbrané iízdv

Označte v tabulce myší příslušný řádek s jízdou, kterou chcete rozmnožit a z menu Jízdy vyvolejte funkci Rozmnožení jízdy. Pomocí této funkce určíte dny, do kterých chcete zkopírovat zvolenou jízdu.

х

| R | Rozmnožení jízdy |    |    |    |    |    |    |    |          |           |  |  |
|---|------------------|----|----|----|----|----|----|----|----------|-----------|--|--|
|   |                  |    |    |    |    |    |    |    |          |           |  |  |
|   |                  | Po | Út | St | Čt | Pá | So | Ne | <u>▲</u> | Rok: 1997 |  |  |
|   | Ún               |    |    |    |    |    | 1  | 2  |          |           |  |  |
|   | Ún               | 3  | 4  | 5  | 6  | 7  | 8  | 9  |          |           |  |  |
|   | Ún               | 10 | 11 | 12 | 13 | 14 | 15 | 16 |          |           |  |  |
|   | Ún               | 17 | 18 | 19 | 20 | 21 | 22 | 23 |          |           |  |  |
|   | Ún               | 24 | 25 | 26 | 27 | 28 |    |    |          |           |  |  |
|   | Bř               |    |    |    |    |    | 1  | 2  |          |           |  |  |
|   | Bř               | 3  | 4  | 5  | 6  | 7  | 8  | 9  |          | ОК        |  |  |
|   | Bř               | 10 | 11 | 12 | 13 | 14 | 15 | 16 |          |           |  |  |
|   | Bř               | 17 | 18 | 19 | 20 | 21 | 22 | 23 | -        | Zrušit    |  |  |
|   |                  |    |    |    |    |    |    |    |          |           |  |  |

Poznámky k obsluze dialogu Rozmnožení jízdy:

- volba dne provede se dvojklikem na příslušný den 0
- volba týdne provede se dvojklikem na zkratku měsíce na začátku řádku 0
- hromadná volba dnů (např. všech pátků) provede se dvojklikem na zkratku dne na začátku sloupce 0

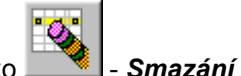

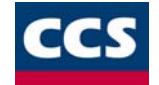

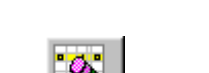

Smazání iízd.

Editace jízdy nebo tuto funkci vyvolejte dvojklikem na příslušný

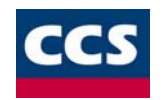

#### <u>Poznámka:</u>

Z původní rozmnožované jízdy se do nově vytvářených jízd nepřenášejí údaje o nákupu PHM.

# Cestovní příkazy a jejich tisk

#### Vytvoření cestovního příkazu

 V tabulce jízd hlavního okna programu vyberte jízdy, z kterých budete chtít cestovní příkaz vytvářet. Může jít pouze o jednu jízdu nebo o cestu rozepsanou do několika jízd. První a poslední označená řádka v tabulce musí však vždy obsahovat záznam o jízdě. Důležité je, že mezi jízdami mohou být prázdné řádky (dni bez záznamu o jízdě), které pak budou v cestovním příkazu označeny jako dny pobytu.

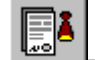

2. Použitím tlačítka hlavní nástrojové lišty vyvoláte následně vlastní zpracování označených jízd do cestovního příkazu. Vyvolání této akce je možné provést i z nabídky KJdata hlavního menu programu. Po kontrole počtu označených jízd se objeví samotný dialog s titulkem Cestovní příkaz(viz. obr.), kde je možné před uložením cestovního příkazu nebo jeho tiskem doplnit další důležité údaje související s pracovní cestou.

Dialog cest.příkazu má 2 záložky. První z nich obsahuje základní údaje o služební cestě. Očekává se, že uživatel doplní jména spolujezdců, místo jednání, vyplacenou zálohu, datum vyplacení a číslo dokladu.

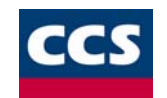

| Cestovní příkaz        |                                                 | × |
|------------------------|-------------------------------------------------|---|
| Základní údaje Vy      | účtování                                        |   |
| Jméno řidiče           | Prokop František                                |   |
| Adresa                 | U lesa 123, Benešov, 380 45                     |   |
| Spolucestující         |                                                 |   |
| Dopravní<br>prostředek | SCANIA (CCS data(7/97)) [AEJ 99-17]             |   |
|                        | Popis cesty                                     |   |
| Počátek                | Tábor datum, hod. 02.03.2000, 06:00             |   |
| Konec cesty            | Tábor datum 05.03.2000                          |   |
| Účel cesty             | testovací jízda                                 |   |
| Místo jednání          | Tábor                                           |   |
| Záloha (Kč)            | 0 vyplacena dne 22. 1. 2001 💌 pokl. doklad č. 0 |   |
| Tisknout               | Uložit Zavřít                                   |   |

Na druhé záložce dialogu se nacházejí podrobné informace o nákladech spojených se služební cestou. Znovu se očekává doplnění údajů do míst, která to dovolují. Současně je možné vkládat náklady na jízdné a dopravu, nocležné a další náklady do tabulky zobrazující jednotlivé jízdy (případně dny pobytu) služební cesty. Učiníte tak dvojitým poklepáním myší na příslušnou buňku tabulky. **Sloupečky obsahující náhradu za jízdu a stravné se doplňují automaticky na základě sazebníku** náhrad a diet. **Nelze je tudíž upravovat.** Další úpravu údaje je možné provést na místě celkových nákladů v políčku **Upraveno na**, kde po klepnutí na tlačítko ležící nalevo od pole je možné údaj upravit a po dalším použití tlačítka dojde k přepočtu částky v místě **Doplatek-Přeplatek**. Zaškrtávací políčka v levé dolní části této záložky mají pouze informativní charakter.

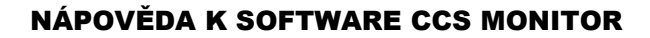

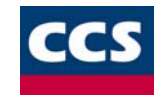

| Cest | ovní přík                   | az                                  |                |                        |            |         |                     | ×      |
|------|-----------------------------|-------------------------------------|----------------|------------------------|------------|---------|---------------------|--------|
| Zá   | kladní údaj                 | e Vyúčtování                        |                |                        |            |         |                     |        |
|      | Počet přiložených dokladů 1 |                                     |                |                        |            |         |                     |        |
|      | datum                       | odjezd - příjezd                    | hod.           | dopravní<br>prostředek | úhrada     | stravné | jízdné a<br>doprava | noc    |
|      | 02.03.                      | Odjezd - Tábor<br>Příjezd - Malšice | 06:00<br>13:00 | AUV                    | 288.35     | 83.00   | 0.00                |        |
|      | 03.03.<br>04.03.            | Pobyt - Malšice                     | -              | AUV                    | 0.00       | 260.00  | 0.00                |        |
|      | 05.03.                      | Odjezd - Malšice<br>Příjezd - Tábor | -              | AUV                    | 288.35     | 0.00    | 0.00                |        |
|      |                             |                                     |                |                        |            |         |                     | Þ      |
| r    | stravov                     | ání bulo poskutnuto bezplatně       |                |                        | Celkem:    | [       | 919.7               | Kč     |
|      | ✓ ubytová                   | ní bylo poskytnuto bezplatně        |                |                        | Upraveno n | a: ,    | 919.7               | Kč     |
| ſ    | volná - :                   | zlevněná jízdenka                   |                | Záloha:                |            | 0       | Kč                  |        |
| [    | pobírám                     | odlučné                             | Doplatek-Př    | eplatek:               | 919.7      | Kč      |                     |        |
| Т    | ïsknout                     |                                     |                |                        |            | Uložit  | Z                   | lavřít |

# Poznámka:

Vysvětlení zkratek ve sloupci *Dopravní prostředek* 

- AUV automobil vlastní (soukromé vozidlo používané pro služební účely)
  AUS automobil služební (služební vozidlo)

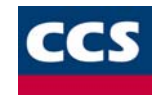

#### Tisk cestovního příkazu

Chcete-li tisknout cestovní příkaz, můžete tak provést pouze z dialogu **Cestovní příkaz** použitím tlačítka **Tisknout**. Vždy se tiskne právě ta záložka cestovního příkazu, která je při stisknutí tlačítka v dialogu aktivní.

Standardně se tisknou obě strany cest.příkazu na formát A5, pouze v případě většiho počtu jízd se druhá strana příkazu tiskne na formát A4. Je-li ovšem překročen i limit formátu A4 tisk je odmítnut. Uživatel je na to však předem upozorněn. Řešením v takovém případě je sloučení některých jízd.

#### Seznam cestovních příkazů

K seznamu dříve uložených cestovních příkazů se dostanete s použitím funkce **Cestovní příkazy**, kterou naleznete v nabídce **Seznamy** hlavního menu. Pro rychlejší vyhledání cest.příkazu si můžete nechat vypsat pouze ty záznamy, které odpovídají vybranému řidiči, vozidlu nebo spadají do určitého období. Vždy po změně některého z těchto kritérií nezapomeňte stisknout tlačítko **Znovu načíst**.

# Seznam nákupů PHM

Tato funkce slouží k zadávání časových, místních a účetních údajů o čerpání PHM. Zadané údaje se řadí do databáze podle zadávaných dnů a ve stejném dni podle času nebo pořadí vkládání. Takto uložené údaje je možné následně přiřazovat jednotlivým jízdám podle dnů či potřeb uživatele. **Způsoby tvorby Seznamu nákupů PHM:** 

- 1. Ručně přímo vkládáním údajů do Seznamu nákupů PHM.
- 2. Automaticky prostřednictvím dat získaných z platebních karet CCS. Při práci s CCS kartami postupujte podle Postupu načtení dat CCS.
- 3. Kombinací předchozích způsobů.

Funkce Seznam nákupů PHM se vyvolá z menu Jízdy a nebo pomocí tlačítka

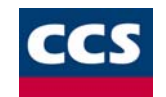

х

| Rok: 1997 |    |    | Vozidlo: | Škoda Feli     | cia 1.3 LX (AHI | 15                                                 |       |          |           |   |
|-----------|----|----|----------|----------------|-----------------|----------------------------------------------------|-------|----------|-----------|---|
| datum     | od | do | PHM (I)  | PHM (Kč)       | paragon         | trasa                                              | km    | účel jíz | :dy       | - |
| 6.6.1997  |    |    | 10.0     | 300.00         | 10              | Praha-Strašnice, Horažďovice, Sušice               | 154.1 | testova  | ací jízda |   |
| 9.6.1997  |    |    | 40.0     | 1200.00        | 60              | Praha-Strašnice, Kolín, Kutná Hora                 | 65.9  | testova  | ací jízda |   |
| 13.6.1997 |    |    | 30.0     | 900.00         | 50              | Praha-Strašnice, Neratovice, Mělník<br>(Mělník)    | 39.7  | testova  | ací jízda |   |
| 18.6.1997 |    |    | 20.0     | 600.00         | 20              | Praha-Strašnice, Kladno (Kladno)                   | 51.9  | testova  | ací jízda |   |
| 24.6.1997 |    |    | 40.0     | 1200.00        | 40              | Nymburk, Poděbrady, Kolín                          | 28.5  | testova  | ací jízda |   |
| 30.6.1997 |    |    | 30.0     | 900.00         | 40              | Neratovice, Benešov (Benešov),<br>Tábor (Tábor)    | 117.0 | testova  | ací jízda |   |
| 11.7.1997 |    |    | 36.1     | 696.00         | CCS             | Praha-Strašnice, Praha-Nusle,<br>Praha-Kbely       | 24.9  | testova  | ací jízda |   |
| 14.7.1997 |    |    | 35.8     | 694.00         | CCS             | Praha-Strašnice, Praha-Krč-žst.,<br>Praha-Zbraslav | 20.7  | testova  | ací jízda |   |
| 22.7.1997 |    |    | 32.0     | 618.00         | CCS             | Praha-Strašnice, Praha-Horní<br>Počernice          | 16.0  | testova  | ací jízda |   |
|           |    |    |          |                |                 |                                                    |       |          | <u>+</u>  |   |
|           |    |    |          |                |                 |                                                    |       | _        |           |   |
| ⊻loži     | t  | Up | pravit   | <u>S</u> mazat |                 | Přenést do rychlého generování KJ                  |       |          | OK        |   |

#### Seznam nákupů PHM

#### Popis seznamu

Nad vlastní tabulkou se nachází zleva informace o aktivním roce a vozidle. V tabulce se zobrazují tyto údaje: datum, čas, množství a cena zakoupeného paliva, číslo paragonu nebo název platební karty, trasa, na které došlo k nákupu paliva, kilometrická vzdálenost, účel jízdy, jméno řidiče, druh jízdy a poznámka o přiřazení místa čerpání k určité trase.

Pomocí funkce *Vložit* vyvoláte okno **Přiřazení nákupu PHM**. V tomto okně je možné vkládat datum, čas, množství a cenu čerpaného PHM, číslo paragonu a poznámku k těmto údajům. Po zadání potřebných údajů se po stisknutí tlačítka *Vyhledat* zobrazí ve spodní části okna jedna nebo více tras případně žádná. Z vyhledaných tras je automaticky označena první trasa nebo trasa odpovídající zadanému času. Toto označení lze dodatečně změnit. Vybraná trasa se přiřadí k místu

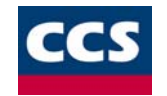

čerpání po stisknutí tlačítka *Přiřadit*. Tlačítkem Zrušit přiřazení je možno přiřazení trasy zrušit. Vybraná trasa se zobrazí v rámečku Trasa spolu s kilometrickou vzdáleností. Přiřazená trasa se uloží do Knihy jízd po stisknutí tlačítka Uložit.

Tlačítko **Nový** umožňuje hromadné vkládaní údajů o čerpání PHM. Po ukončení vkládání se data uloží do Seznamu nákupu PHM tlačítkem **Uložit**. Tlačítka **Předchozí** a **Následující** slouží k zobrazování údajů o čerpání, které nejsou doposud přiřazeny k trasám.

Tlačítkem **Přenést do rychlého generování** dojde k přenesení vybraných záznamů ze Seznamu nákupů PHM do Seznamu základních jízd v Rychlém generování.
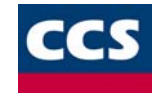

# Import dat z CCS karet

# Postup načtení dat CCS do Knihy jízd

- 1. Vyvolejte funkci CCS karty import dat z menu Jízdy.
- 2. Otevřete soubor s daty CCS.
- 3. Na obrazovce se zobrazí formulář s daty načtenými ze souboru CCS. Ve sloupcích *vozidlo* a *řidič* bude zobrazeno aktuální vozidlo nebo řidič podle přiřazeného čísla karty. Přiřazování karet řidičům a vozidlům se provádí přímo do formulářů pro vkládání nebo editaci vozidel nebo řidičů.

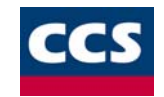

| CS Karta                                                                                                    |            |                                                                                       |        |           |          |            |       | ×  |
|----------------------------------------------------------------------------------------------------|------------|---------------------------------------------------------------------------------------|--------|-----------|----------|------------|-------|----|
| Číslo zákazníka: 000001<br>Číslo souboru: 000062                                                                                                    |            | Název firmy: DŘEVODOSTAVBA A.S.<br>Ulice: BRATISLAVSKÁ 19<br>Město: PBAHA 3 PSČ 13330 |        |           |          |            |       |    |
|                                                                                                    | .00.1000   | MESIO. J                                                                              |        |           | 1.30.    | 1.0000     | 1     |    |
| číslo karty                                                                                                    | SPZ/Jméno  | vozidlo                                                                               | řidič  | stav      | poznámka | datum      | čas   | k, |
| 7079321000011004004                                                                                                    | AEH 15-15  | AKC 30-98(AVIA AD 100)                                                                |        | v pořádku |          | 26.09.2000 | 11:36 | N  |
| 7079323173771697002                                                                                                    | AKC 30-98  | AEJ 99-17(SCANIA)                                                                     |        | v pořádku |          | 06.09.2000 | 17:21 | N  |
| 7079323173771697002                                                                                                    | AKC 30-98  | AEJ 99-17(SCANIA)                                                                     |        | v pořádku |          | 11.09.2000 | 09:30 | N  |
| 7079323173771697002                                                                                                    | AKC 30-98  | AEJ 99-17(SCANIA)                                                                     |        | v pořádku |          | 15.09.2000 | 08:12 | N  |
| 7079323173771697002                                                                                                    | AKC 30-98  | AEJ 99-17(SCANIA)                                                                     |        | v pořádku |          | 18.09.2000 | 11:15 | N  |
| 7079323173771697002                                                                                                    | AKC 30-98  | AEJ 99-17(SCANIA)                                                                     |        | v pořádku |          | 20.09.2000 | 14:07 | N  |
| 7079323173771697002                                                                                                    | AKC 30-98  | AEJ 99-17(SCANIA)                                                                     |        | v pořádku |          | 26.09.2000 | 13:23 | N  |
| 7079321000011005001                                                                                                    | Soukup Jan |                                                                                       | Soukup | v pořádku |          | 08.09.2000 | 19:27 | N  |
| •                                                                                                    |            |                                                                                       |        |           |          |            |       | •  |
| Popis stavů       = Existuje jízda vyhovující dni a času čerpání a nemá vyplněné množství PHM.         již vyplněno PHM       = Existuje jízda vyhovující dni a času čerpání, ale má vyplněné množství PHM.         existuje více jízd       = Existuje více než jedna jízda vyhovující dni a času čerpání.         neexistuje jízda       = Neexistuje jízda vyhovující dni a času čerpání. |            |                                                                                       |        |           |          |            |       |    |
| Přenos do <u>K</u> nihy jízd Přenos do seznamu<br>nákupů PHM <u>P</u> řenos do rychlého<br>generování KJ Zavřít                                                                                                    |            |                                                                                       |        |           |          |            |       |    |

1. Stiskněte tlačítko Přiřazení jízd.

U každého údaje o čerpání se vyplní *Stav* odpovídající údajům v knize jídzd. Popis jednotlivých stavů naleznete přímo pod tabulkou. Ošetření vyhodnocených stavů se provede v dialogovém okně pod tlačítkem *Nastavení*.

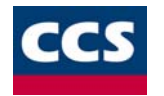

- 2. Jakmile dosáhnete u zobrazených čerpání požadovaných stavů, stiskněte tlačítko Přenos do Knihy jízd nebo Přenos do Seznamu nákupů PHM nebo Přenos do Rychlého generování.
- Po stisknutí tlačítka Přenos do Knihy jízd dojde k převedení potřebných údajů ze souboru CCS do Knihy jízd pro příslušné vozidla. Jsou to následující údaje:
  - datum čerpání
  - čas čerpání
  - množství PHM v litrech
  - cena v Kč
  - místo čerpání
- Po stisknutí tlačítka Přenos do Seznamu nákupů PHM dojde k převedení potřebných údajů ze souboru CCS do Seznamu nákupů PHM pro příslušní vozidla. Jsou to následující údaje:
  - datum čerpání
  - čas čerpání
  - množství PHM v litrech
  - cena v Kč

Tyto údaje vytvoří nové záznamy v Seznamu nákupů PHM, které však musíte následně upravit - musíte zadat přinejmenším start a cíl jízdy.

- Po stisknutí tlačítka Přenos do Rychlého genrování dojde k převedení potřebných údajů ze souboru CCS do Seznamu základních jízd pro zadané aktuální vozidlo. Jsou to následující údaje:
  - datum čerpání
  - množství PHM v litrech
  - cena v Kč
  - místo čerpání dle CCS

Tyto údaje vytvoří nové záznamy v Seznamu základních jízd, které však musíte následně upravit - musíte zadat přinejmenším start a cíl jízdy a místo čerpání odpovídající místu čerpání podle dat CCS.

3. Před vlastním přenesením dat CCS do databází *knihy jízd* budete dotázáni na způsob přenosu těchto dat. Zda chcete přenést data pouze pro vybrané vozidlo a nebo pro všechna vozidla.

# Poznámka:

*Zpracovaným souborům s daty CCS bude pro větší přehlednost automaticky změněna koncovka \*.txe na \*.~tx.* 

# Řešení problémů při importu dat podle stavu záznamů v Knize jízd

Při importu jednotlivého záznamu do Knihy jízd mohou nastat čtyři situace, které ukazuje následující schéma:

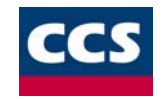

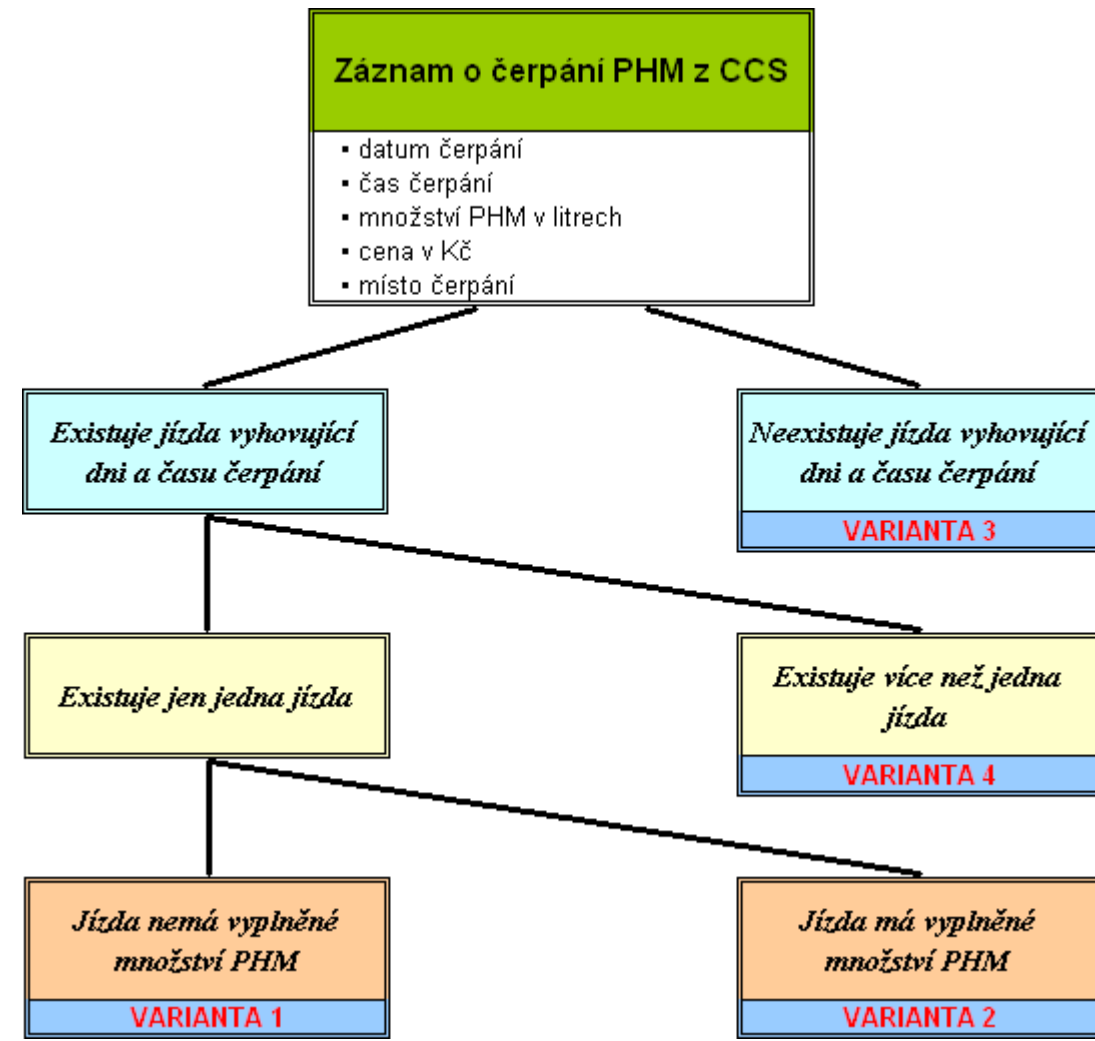

Vzhledem k tomu, že není možné automaticky zvolit řešení pro každý případ, je nutné vyřešit vzniklé stavy pomocí dialogu Nastavení pro přenos údajů z CCS do KJ přístupného přes tlačítko Nastavení. Zde se provede výběr dalšího postupu pro každou variantu:

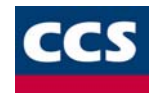

| Nastavení pro přenos údajů z CCS do KJ                                                                                                    |                           |                | ×          |
|----------------------------------------------------------------------------------------------------|---------------------------|----------------|------------|
|                                                                                                    |                           |                |            |
|                                                                                                    |                           |                |            |
| – Projízdu, které vybovují dnija času černání a                                                                                                    | nemají vyplněné množství  | РНМ            | _          |
| <ul> <li>doplnit množství PHM do vyhov, jízdu</li> </ul>                                                                                                    | O vytvořit novou jízdu    | O neudělat nic | Varianta 1 |
|                                                                                                    | ,                         |                |            |
| 🕞 Pro jízdy, které vyhovují dni a času čerpání a                                                                                                    | mají vyplněné množství PH | HM,            | 1          |
| Přepsat množství PHM ve vyhov, jízdě                                                                                                    | 🔘 vytvořit novou jízdu    | 🔘 neudělat nic | Variania 2 |
| Na státu de Diferencia a desta defendera a servición de la servición de la servición de la servición de la serv                                                                                                    |                           |                | 1          |
| rveexistuje-ii jizda vynovujici dni a casu cerpa                                                                                                    | nı,                       |                | 197        |
|                                                                                                    | 💿 vytvořit novou jízdu    | 🔘 neudělat nic | Astasta 2  |
| Foregoing the state of a final state of the state of the state of t | - * * { {                 |                | ОК         |
| Existuje-ii vice nez jedna jizda vynovujici dni                                                                                                    | a casu cerpani,           | _              |            |
| Odoplnit PHM do 1.vyhovující jízdy                                                                                                    | 🔿 vytvořit novou jízdu    | 🔘 neudělat nic | Variania 4 |
|                                                                                                    |                           |                |            |
|                                                                                                    |                           |                |            |

Řešení (a další postup) pro každou variantu zvolíte výběrem odpovídající položky v přepínačích v dolní části okna. <u>Poznámky:</u>

 Pokud pro libovolnou variantu vyberete řešení vytvořit novou jízdu, vloží se při převodu dat do sloupce Trasa řetězec ve tvaru \* <název místa čerpání podle CCS>

2. Pro variantu 4: V případě, že pro nějaký záznam CCS nastane Varianta 4, doporučujeme přerušit import CCS dat a doplnit nebo opravit v Knize jízd časový údaj pro jízdy v odpovídající den. Potom spusťte import CCS dat znovu. Jinak lze import záznamu o čerpání PHM provést vybráním možnosti doplnit PHM do 1. vyhovující jízdy. Ovšem v tomto případě se může stát, že místo čerpání podle CCS vůbec nebude ležet na trase jízdy !

# Přehled

Tato funkce slouží k snadnější orientaci při prohlížení jednotlivých jízd u vybraného vozidla.

Zaklad tvoří dialogové okno s dvěma sloupci. Na levé straně se ve formátu stromové struktury zobrazují jednotlivé úrovně ve formě roků, měsíců, dnů a jednotlivých časů uskutečněných jízd. Na straně pravé se zobrazují podrobné informace k jízdám vybrané úrovně.

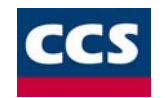

| 🗖 Škoda [ASB 62-89]             |             |          |          |                                                                  |  |
|---------------------------------|-------------|----------|----------|------------------------------------------------------------------|--|
| [] 🐹 🔶 ⇔                        |             |          |          |                                                                  |  |
| ⊡- 2000                         | DATUM JÍZDY | ČAS POČ. | ČAS KON. | POPIS TRASY                                                      |  |
| til srpen                       | 20.09.2000  | 10:43    | 10:48    | Soukromá jízda                                                   |  |
| 🚍 ·· září                       | 20.09.2000  | 10:50    | 10:51    | Soukromá jízda                                                   |  |
| ⊡- 20.09.2000 St 10:43-11:05    | 20.09.2000  | 10:51    | 10:53    | Soukromá jízda                                                   |  |
| 10:43-10:48 1.0 Sou             | 20.09.2000  | 10:59    | 11:05    | Soukromá jízda                                                   |  |
| 10:50-10:51 0.3 Sou             | 20.09.2000  | 10:49    | 16:27    | Praha-Ruská/V Olšinách Kr., Praha-Čimice                         |  |
| 10:51-10:53 0.5 Sou             | 22.09.2000  | 10:13    | 10:38    | Praha-Čimice, Praha-Prosecká/Čuprova Kr., Praha-Vinohrad.nemocni |  |
| 10:59-11:05 2.0 Sou             | 25.09.2000  | 07:42    | 20:09    | Praha-Vinohrad.nemocnice Kr., Praha-Čimice                       |  |
|                                 | 26.09.2000  | 16:45    | 21:15    | Soukromá jízda, Soukromá jízda                                   |  |
|                                 | 27.09.2000  | 13:09    | 19:09    | Praha-Jinonice-metro, Pöcking                                    |  |
|                                 | 28.09.2000  | 09:35    | 10:39    | Pöcking, E(Wangen), Argelsried                                   |  |
| 庄 · 26.09.2000 Út 16:45-21:15   | 28.09.2000  | 10:40    | 10:42    | Argelsried, Argelsried, Argelsried                               |  |
| . ± 27.09.2000 St 13:09-19:09 4 | 28.09.2000  | 10:47    | 10:48    | Argelsried, Argelsried, Argelsried                               |  |
| . 10.09.2000 Ct 09:35-23:02 5   | 28.09.2000  | 16:40    | 17:44    | Argelsried, München-Frankfurter Ring 75 Ex., Paunzhausen W(Paun  |  |
| 09:35-10:39 58.8 Po             | 28.09.2000  | 17:59    | 19:02    | Paunzhausen W(Paunzhausen), Gelbelsee W(Gelbelsee), Fischbach    |  |
| 10:40-10:42 0.2 Arg             | 28.09.2000  | 19:05    | 19:48    | Fischbach W(Fischbach), Sulzbach-Rosenberg, 64 Ex., Schwandorf   |  |
| 10:47-10:48 0.0 Arg             | 28.09.2000  | 19:49    | 20:05    | Schwandorf-Nord 32 Ex., Nabburg 30 Ex., Wernberg-Köblitz 27 Ex.  |  |
| - 16:40-17:44 63.7 Arg          | 28.09.2000  | 20:11    | 20:43    | Wernberg-Köblitz, 27 Ex., Vohenstrauß, Waidhaus E50              |  |
| - 17:59-19:02 119.5 Pa          | 28.09.2000  | 20:44    | 20:46    | Waidhaus E50, Waidhaus E50, Waidhaus E50                         |  |
|                                 | 28.09.2000  | 20:53    | 20:54    | Waidhaus E50, Waidhaus E50, Waidhaus E50                         |  |
| - 19:49-20:05 24.6 Sc           | 28.09.2000  | 20:57    | 20:58    | Waidhaus E50, Waidhaus E50, Waidhaus E50                         |  |
| - 20:11-20:43 33.5 Wi           | 28.09.2000  | 20:59    | 21:06    | Waidhaus E50, Waidhaus E50, Rozvadov-dálnice                     |  |
| - 20:44-20:46 0.3 Wa            | 28.09.2000  | 21:08    | 21:16    | Rozvadov-dálnice, Kateřina Ex., Kateřina Ex.                     |  |
| - 20:53-20:54 0.1 Wa            | 28.09.2000  | 21:24    | 21:38    | Kateřina Ex., Bor (Tachov) Ex., Stříbro Ex.                      |  |
| - 20:57-20:58 0.1 Wa            | 28.09.2000  | 21:50    | 23:02    | Stříbro Ex., Mýto (Rokycany) 50 D5 Ex., Praha-Jinonice-metro     |  |
| 20:59-21:06 0.5 Wa              |             |          |          |                                                                  |  |
| 21:08-21:16 6.8 Ro:             |             |          |          |                                                                  |  |
| 21:24-21:38 32.7 Ka             |             |          |          |                                                                  |  |
|                                 |             |          |          | <u>•</u>                                                         |  |
| Připraven                       |             |          |          | NUM ///                                                          |  |

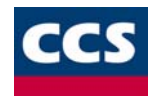

Kompletní údaje spojené s jízdami označené úrovně na straně levé se zobrazují na straně pravé. Jedná se o údaje:

- Datum jízdy
- Počáteční čas jízdy
- Koncový čas jízdy
- Popis průběhu trasy
- Účel jízdy
- Koncový stav tachometru
- Ujetá vzdálenost
- Jméno řidiče
- Množství načerpanných PHM
- Cena za načerpané množství PHM
- Číslo paragonu za čerpání PHM
- Druh jízdy
- Maximální rychlost dosažená ve vybrané jízdě
- Poznámka k dosažené rychlost nebo k jednotce

Jednotlivé jízdy ve dni je možné zobrazovat jak sbalené, tak rozbalené. Na pravé straně je sbalená forma označena značkou - služební jízda (- soukromá jízda). Zobrazuje počáteční a koncové místo jízd ve dni spolu s dalšími souhrnnými údaji souvisejícími s daným dnem. Toto neplatí pro soukromoou jízdu.
 Rozbalené jízdy ve dni jsou označené značkou - služební jízda (- soukromá jízda) a obsahují informace k jednotlivým jízdám. Tyto údaje jsou jmenovány výše. Opět platí pro pravou stranu.

Sbalování a rozbalování stromové struktury na levé straně se provádí jednak dvojitým poklepáním levým tlačítkem myši na znaménku "+" nebo "-" nebo použitím shodných kláves, dále je možné využít funkcí pod pravým tlačítkem myši a nebo přímo tlačítek na nástrojové liště.

Sbalování a rozbalování jízd v daném dni na pravé straně dialogového okna Přehled je možné dvojitým poklepem levým tlačítkem myši na vybraném dni a nebo jízdě ve dni. Dále jsou tu opět možnosti použití funkcí pod pravým tlačítkem myši.

Pohyb po jednotlivých úrovních stromové struktury na levé straně dialogového okna je umožněn jednak kurzorovými šipkami, dále pomocí myši a funkcemi přístupnými přes pravé tlačítko myši a nebo také použitím tlačítek na nástrojové liště. Tím se dosáhne požadované úrovně. Prohlížení podrobných informací o jízdách je možné po označením požadované úrovně.

Použitím pravého tlačítka myši na vybrané úrovni nebo jízdě v levé nebo pravé straně dialogového okna Přehled se zobrazí seznam funkcí, které je možné v dané chvíli použít.

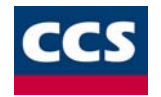

Pro levou stranu dialogového okna Přehled jde o funkce:

| <u>I</u> tinerář z nasnímaných bodů<br><u>T</u> rasa z GPS | <ul> <li>zobrazí seznam bodů, po kterých se vozidlo pohybovalo</li> <li>zobrazí průběh jízdy vozidla na mapě</li> </ul> |  |  |
|------------------------------------------------------------|----------------------------------------------------------------------------------------------------|--|--|
| Rozbal celou větev                                         | <ul> <li>rozbalí veškeré jízdy obsažené pod vybranou úrovní (měsíc, den).</li> </ul>                                    |  |  |
| –<br>Zabal celou větev                                     | - zabalí veškeré jízdy obsažené pod vybranou úrovní ( <i>měsíc, den</i> ).                                              |  |  |
| Při použití pravého tlačítka my                            | yši na <b>pravé straně</b> dialogového okna <b>Přehled</b> se zobrazí funkce:                                           |  |  |
| ltinerář z nasnímaných bodů                                | <ul> <li>zobrazí seznam bodů, po kterých se vozidlo pohybovalo</li> </ul>                                               |  |  |
| <u>I</u> rasa z GPS                                        | - zobrazí průběh jízdy vozidla na mapě                                                                                  |  |  |
| Rozbal den                                                 | <ul> <li>zobrazí jednotlivé jízdy obsažené pod vybranou úrovní (den)</li> </ul>                                         |  |  |
|                                                            |                                                                                                    |  |  |
|                                                            |                                                                                                    |  |  |

• Na nástrojové liště tohoto dialogového okna jsou tlačítka 🖾 - *itinerář*, 🔊 - *trasa z GPS*, 🥗 - *rozbalit*, 🛸 - *sbalit*, které mají stejný význam jako funkce popsané pro jednotlivé seznamy pod pravými tlačítky myši. I tyto tlačítka jsou funkční podle aktuálního výběru v dialogovém okně. **Poznámka:** 

- Funkce *ltinerář z nasnímaných bodů* na levé straně dialogového okna Přehled zobrazuje body vždy pouze jedné jízdy ve dni a to té označené a nebo první jízdy ve dni ze všech označených jízd. Pro úrovně rok, měsíc, den nelze tuto funkci použít.
   Na pravé straně dialogového okna Přehled tato funkce vždy zobrazí body pouze jedné jízdy ve dni a to té označené a nebo první jízdy ve dni ze všech označené dialogového okna Přehled tato funkce vždy zobrazí body pouze jedné jízdy ve dni a to té označené a nebo první jízdy ve dni ze všech označených jízd. Zde nezáleží na sbalené či rozbalené úrovni a ani na dosažené úrovni (měsíc, den, jízda)
- Funkce Trasa z GPS na levé straně dialogového okna Přehled pracuje vždy pouze s jízdami, které jsou rozbalené pod danou úrovní (dny, jízdy pod úrovní měsíc). V případě, že další nižší úrovně nejsou rozbaleny (dny, jízdy pod úrovní měsic), nelze funkci použít.
   Na pravé straně dialogového okna Přehled tato funkce zobrazí trasu pouze první jízdy ve dni v případě, že daná úroveň není rozbalená. Je-li rozbalena úroveň jednotlivého dne, je možné obrazovat na mapě označené jízdy (i výběr).
  - Je-li mezi vybranými jízdami nějaká jízda, která nelze zobrazit pomocí souřadnic, program zobrazí varovné hlášení. V hlavním formuláři knihy jízd je tato jízda označena červeným křížkem (X) ve sloupci GPS.

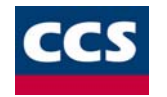

# Tisk z Knihy jízd

*Kniha jízd* umožňuje provádět tisk jízd pro libovolné období. Toto období určíte v dialogu, který se zobrazuje před tiskem, v poli **K tisku odeslat**. Dále je možné nastavovat **Typ tisku**. Zde se nastavuje filtr pro výpis údajů z *Knihy jízd*. Je možné nastavit:

- 1. celá kniha ... do tisku se odešlou veškeré údaje z Knihy jízd obsažené ve vybraném období
- 2. přehled dle účelu ... do tisku se odešle pouze sumarizace údajů podle zvoleného účelu, obsažené ve vybraném období
- 3. přehled dle řidiče ... do tisku se odešle pouze sumarizace údajů podle zvoleného řidiče, obsažené ve vybraném období
- 4. přehled dle účelu a řidiče ... do tisku se odešle pouze sumarizace údajů podle zvoleného účelu a řidiče, obsažené ve vybraném období

Z tohoto dialogu můžete před vlastním tiskem ještě dodatečně provést nastavení tiskárny.

• Než začnete poprvé z *Knihy jízd* tisknout, měli byste vyplnit údaje o vlastníkovi programu, které budou použity při tisku v záhlaví první tisknuté strany. K dialogu, který tyto informace umožní zadat nebo změnit, se dostanete z nabídky menu **KJdata**, položka *Identifikace vlastníka*.

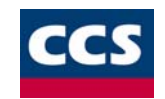

| Tisk z Knihy Jízd                             |        |                  | ×                          |
|-----------------------------------------------|--------|------------------|----------------------------|
| ٢                                             |        |                  | <u>N</u> astavení tiskárny |
| Jízdy pro vozidlo                             |        |                  |                            |
| Tranis (PRIKLAD)                              |        |                  |                            |
| ⊂ K tisku odeslat<br>◯ aktuální <u>m</u> ěsíc |        |                  |                            |
| 🔘 celý aktuální <u>r</u> ok                   |        |                  |                            |
| • <u>o</u> bdobí: od 15.6.2000                | do 7.1 | 1.2000           |                            |
| Typ tisku                                     |        |                  |                            |
| O <u>c</u> elá kniha                          |        |                  |                            |
| O přehled dle účelu                           | Účel:  | návštěva klientů | ▼                          |
| O př <u>e</u> hled dle řidiče                 | Řidič: | Prokop František | •                          |
| • pře <u>h</u> led dle účelu a řidiče         |        |                  |                            |
|                                               |        | <u> </u>         | Zavřít                     |

**POZNÁMKA:** Stejné nastavení jde provádět také pro nastavení *Ukázky před tiskem*!

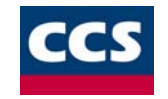

# Export dat

Pomocí menu **Soubor** a položky **Export (TXT)** spustíte export do textového souboru.

| Export (TXT)                               | ×                               |
|--------------------------------------------|---------------------------------|
| Vozidlo<br>VOLVO (data GPS-5/2000) [ETA 01 | 1-02]                           |
| Exportovat data v období<br>od: 1. 1 .2001 | Výstupní soubor<br>Oddělovač: # |
| do: 31. 1 .2001 💌                          | OK Zrušit                       |

• V tomto dialogovém okně je zobrazeno vozidlo a editovatelné období, pro které se export dat má provést. V další části tohoto okna je uveden znak, který odděluje jednotlivé údaje.

Po stisknutí tlačítka **OK** se zobrazí dialogové okno pro výběr souboru, do kterého se mají data exportovat.

Výsledný textový soubor obsahuje na každém řádku jednotlivé sloupce oddělené znakem " # ". Pořadí těchto sloupců odpovídá pořadí sloupců v hlavním formuláři Knihy jízd s těmito výjimkami:

- poslední čtyři sloupce obsahují tyto údaje
  - zeměpisná délka počátku jízdy
  - o zeměpisná šířka počátku jízdy
  - o zeměpisná délka konce jízdy
  - o zeměpisná šířka konce jízdy
- chybí sloupec stání
- první sloupec je identifikace vozidla

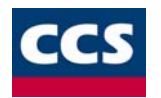

Přehled jednotlivých sloupců výsledného textového souboru:

- vozidlo
- datum
- čas výjezdu
- čas příjezdu
- trasa
- účel
- stav tachometru
- ujeto km
- řidič
- čerpáno litrů
- placeno za PHM
- paragon
- druh jízdy
- úhrada
- max. rychlost
- poznámka
- zeměpisná délka počátku jízdy
- zeměpisná šířka počátku jízdy
- zeměpisná délka konce jízdy
- zeměpisná šířka konce jízdy

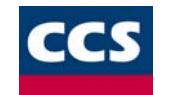

# Archivace a defragmentace datových souborů

Tato funkce umožňuje provádět archivaci vytvořených dat, načtení dat z archivu a defragmentaci datových souborů.

- Funkci Archivace vyvoláte z menu Soubor, v dialogovém okně zadáte umístění a název záložních dat a data uložíte.
- Funkci Načtení z archivu vyvoláte v menu Soubor, v dialogovém okně zadáte umístění a název záložních dat a data načtete.
- Funkci Defragmentace datových souborů vyvoláte z menu Soubor.
   Defragmentace dat by se měla používat hlavně po rozsáhlejším mazání uživatelských dat.

## Poznámka:

Po načtení dat z archivu a defragmentaci datových souborů dojde vždy k ukončení programu, program je nutné spustit znovu.

# Silniční daň

Před samotným výpočtem silniční daně je zapotřebí mít vyplněny údaje potřebné pro tento druh výpočtu! Jedná se hlavně o podrobné údaje o vozidle. Tyto hodnoty se zadávají přímo v dialogu pro vkládání a editaci údajů o vozidle.

• Dále je nutné zkontrolovat (případně upravit) jedntlivé údaje v tabulkách sazeb pro výpočet silniční daně a také přehled plateb záloh. Hodnoty těchto sazeb jsou aktuální k datu tvorby programu a k poslednímu upgrade programu. Jmenované tabulky sazeb a záloh naleznete v menu **Silniční daň**.

Samotný výpočet daně ze zadaných hodnot se provede funkcí Výpočet daně z menu Silniční daň.

Zadané a vypočtené hodnoty pro jedntlivá vozidla se zobrazí v přehledné tabulce. V této tabulce můžete vypočtené hodnoty zkontrolovat. Zobrazené hodnoty jsou platné vždy pouze pro aktuální rok, který je možné měnit v horní části dialogového okna. Ve spodní části dialogového okna jsou vypsány souhrnné hodnoty *Vyúčtování daňové povinnosti*.

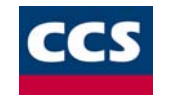

# Připojení mobilní jednotky satelitního systému sledování vozidel GPS

Nastavení konfigurace mobilní jednotky

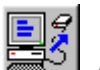

Vyvolejte funkci *Konfigurace GPS* z menu GPS nebo stiskněte tlačítko **Konfigurace GPS**. S ohledem na větší variabilitu a komfort uživatele byly vytvořeny tři varianty nastavení konfigurace mobilní jednotky:

| Volba typu konfigurace mobilní jednotky 🛛 🗙 |
|---------------------------------------------|
|                                             |
| Eychlá konfigurace                          |
| 🔿 Jednoduchá konfigurace                    |
| C Podrobná konfigurace                      |
| OK Storno                                   |

• Funkce Konfigurace GPS umožňuje nahrát do mobilní jednotky parametry dle vašich požadavků. Parametry slouží k nastavení identifikace vozidla a k nastavení četnosti snímání poloh vozidla.

## Podrobná konfigurace

| Konfigurace mobilní jednotky                             |                                  |      |      | ×                          |
|----------------------------------------------------------|----------------------------------|------|------|----------------------------|
| Id <u>e</u> ntifikace vozidla:                           | ADB 48-65                        |      |      |                            |
| <u>N</u> ejvyšší povolená rychlost (při přek             | kročení bude uložena zpráva):    | 130  | km/h | Výro <u>b</u> ní nastavení |
| <u>D</u> oba mezi ukládáním zpráv za jízdy               | vozidla:                         | 15   | s    | Kontrola                   |
| D <u>o</u> ba mezi ukládáním zpráv pokud                 | vozidlo nejede:                  | 60   | min  |                            |
| Ujetá vzdálenost mezi ukládáním zpráv do dočasné paměti: |                                  | 200  | m    |                            |
| Ujetá <u>v</u> zdálenost mezi ukládáním zp               | práv do paměti při pomalé jízdě: | 500  | m    |                            |
| Ujetá v <u>z</u> dálenost mezi ukládáním zp              | práv do paměti při rychlé jízdě: | 1500 | m    | OK                         |
| <u>R</u> ozhraní mezi pomalou a rychlou jíz              | zdou:                            | 60   | km/h | Zavřít                     |
| 🗖 Zakázat <u>s</u> oukromé jízdy                         |                                  |      |      |                            |

Zatrhnutím checkboxu Zakázat soukromé jízdy se vyřadí tlačítko pro přepínání služebních/soukromých jízd, lze zaznamenávat pouze služební jízdy.

- Po stisknutí tlačítka *Výrobní nastavení* se do dialogu doplní přednastavené hodnoty.
- Po stisknutí tlačítka Kontrola systém zjistí zda vámi zadané parametry jsou přípustné.
- Po stisknutí tlačítka **OK** se nové hodnoty uloží do mobilní jednotky.

# Rychlá konfigurace

Při výběru rychlé konfigurace obsahuje dialog Konfigurace mobilní jednotky pouze údaje:

- Identifikace vozidla
- Nejvyšší povolená rychlost
- Ujetá vzdálenost mezi ukládáním zpráv do paměti

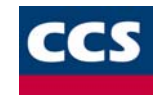

# Jednoduchá konfigurace

Při výběru jednoduché konfigurace obsahuje dialog Konfigurace mobilní jednotky pouze údaje:

- 1. Identifikace vozidla
- 2. Nejvyšší povolená rychlost
- 3. Doba mezi ukládáním zpráv za jízdy vozidla
- 4. Ujetá vzdálenost mezi ukládáním zpráv do paměti

# Načtení dat z GPS

| 1. | Vyvolejte funkci <i>Import GPS</i> z menu GPS nebo stiskněte tlačítko <i>Mačtení dat GPS</i> . |
|----|------------------------------------------------------------------------------------------------|

| Načtení GPS dat z mobilní jednotky                                                 | × |
|------------------------------------------------------------------------------------|---|
| Název souboru pro uložení dat načtených z mobilní jednotky                         |   |
| <u>M</u> aximální povolená rychlost převzatá z konfigurace mobilní jednotky<br>130 | , |
| Načíst data Zavří                                                                  | t |

- 2. V dialogu Načtení GPS dat z mobilní jednotky vyplňte název souboru pro uložení dat.
- Stiskněte tlačítko Načíst data. Po načtení dat se zobrazí dotaz, zda chcete pokračovat zpracováním dat. Zvolíte-li pokračování (odpověď Ano) dojde ke zpracování tras přímo do Knihy jízd a jejich následného uložení do vybraného souboru. V opačném případě (odpověď Ne) se načtená data pouze uloží. Uložená data lze kdykoli dodatečně zpracovat.

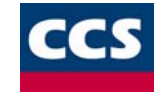

# Zpracování dat z GPS

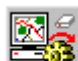

- Vyvolejte funkci *Zpracování dat z GPS* z menu GPS nebo stiskněte tlačítko .
   Z nabídky vyberte požadované soubory pro zpracování. Po provedení výběru se otevře následující okno:

| Zpracován                   | í GPS dat                     |                      |          | ×   |
|-----------------------------|-------------------------------|----------------------|----------|-----|
| ⊻ozidlo:<br>Ři <u>d</u> ič: | VOLVO (data GPS<br>Soukup Jan | 6-5/2000) [ETA 01-0] | -<br>-   |     |
| Účel jí <u>z</u> dy:        | návštěva klientů              |                      |          | •   |
|                             | 🗖 použití <u>p</u> řívěsu     |                      |          |     |
| Poslední zá                 | ápis v knize jízd:            | 7.4.2000             | 00:00:00 | ]   |
| Zpracováv                   | aná data začínají:            | 17.5.2000            | 09:04:11 | 1   |
| Zpracovat                   | GPS data od:                  | 22. 5.2000 💌         | 0:00:00  | 1   |
|                             |                               |                      |          |     |
|                             |                               | Zpracování GPS da    | ] Zavi   | fit |

- 1. V dialogu vyplňte následující údaje:
  - identifikaci vozidla 0
  - jméno řidiče je-li použit Dallas chip, budou k jednotlivým jízdám přiřazeni řidiči podle tohoto chipu 0
  - účel jízdy 0
  - případně použití přívěsu 0
  - datum a čas, od kterého chcete údaje zpracovat 0

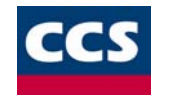

### Dialogové okno obsahuje současně následující údaje:

- poslední zápis v *Knize jízd* (datum a čas)
- o zpracovávaná data začínají (datum a čas) jedná se o data ve vybraném souboru

### 2. Stiskněte tlačítko Zpracování GPS dat.

Po zpracování dat jsou načtené údaje o trasách vloženy přímo do Knihy jízd.

### <u>Upozornění:</u>

Vozidlo, jehož data jsou zpracovávaná, musí být zadáno v evidenci vozidel. Pokud SPZ vozidla souhlasí s identifikátorem mobilní jednotky provede program před zpracováním dat z GPS automaticky výběr odpovídajícího vozidla. V opačném případě musíte vybrat vozidlo sami. **Poznámka ke zpracovaným souborům** 

*Zpracovaným souborům s daty GPS bude pro větší přehlednost automaticky změněna koncovka \*.gps na \*.~gp.* 

### Poznámky ke zpracovaným datům GPS:

- Jestliže s vozidlem jezdilo více řidičů za různými účely, je možné načtené údaje o účelu a řidiči změnit funkcí Hromadné zadání účelu a řidiče.
- V předposledním sloupci formuláře Knihy jízd se zobrazí maximální naměřená rychlost pro danou jízdu.
- V posledním sloupci se zobrazují poznámky:
  - Rychlost překročena v případě, že byla překročena nejvyšší povolená rychlost, která byla nastavena v konfiguraci mobilní jednotky.
  - Jednotka vyjmuta pokud byla mobilní jednotka vyjmuta z vozidla

V Knize jízd vytvořené z dat GPS je možné navíc využít následující funkce:

- zobrazení itineráře z nasnímaných bodů (položka ltinerář z nasnímaných bodů)
- zobrazení nasnímaných souřadnic z GPS (položka Trasa z GPS)
- spojení jízd (položka Spojení jízd)

• Menu s těmito funkcemi vyvoláte kliknutím pravým tlačítkem myši na řádku s vybranou jízdou.

## Popis jednotlivých funkcí:

### Zobrazení itineráře z nasnímaných bodů

Tato funkce umožňuje zobrazit a vytisknout itinerář (seznam bodů trasy) podle bodů nasnímaných z GPS. Itinerář obsahuje pořadové číslo bodu, čas, název místa, vzdálenost a okamžitou rychlost v daném bodě.

## Zobrazení nasnímaných souřadnic z GPS

Tato funkce umožňuje zobrazit v mapě přímo souřadnice nasnímané z GPS. Barvu a způsob zobrazení nasnímaných bodů je možno nastavit pomocí funkce *Nastavení* v menu **KJdata**.

### Spojení jízd

Tato funkce umožňuje spojení dvou po sobě následujících jízd z důvodu větší přehlednosti *Knihy jízd*. Po kliknutí na funkci spojení jízd, dojde ke spojení označeného řádku jízdy s řádkem jízdy následující.

## Kdy nelze spojit dvě po sobě následující jízdy:

- název cílového místa první jízdy a název výchozího místa spojované jízdy není stejný
- pokud jsou dvě po sobě následující jízdy zpracovány pro dva různé dny

## Trasa z Kilometrovníku

V mapě Kilometrovníku lze zobrazit trasu vytvořenou jedním z následujících způsobů:

- 1. Na základě porovnání souřadnic nasnímaných pomocí GPS se souřadnicemi z databáze Kilometrovníku
- 2. Vytvořením trasy přímo v Kilometrovníku pomocí funkce Vložení trasy z Kilometrovníku

Trasa se zobrazí v mapě, barvy zobrazovaných dat je možno nastavit pomocí funkce *Nastavení* v menu **KJdata**. *Smazání paměti* 

Vyvolejte funkci Smazat paměť z menu GPS. V zobrazeném dialogu stiskněte tlačítko Vymazání dočasné paměti jednotky nebo Vymazání trvalé paměti jednotky. Nastavení časového pásma

Vyvolejte funkci Časové pásmo z menu GPS. V zobrazeném dialogu nastavte posun standardního lokálního času a letního času od světového času GMT.

# NÁPOVĚDA K SOFTWARE CCS MONITOR

# Způsoby vytváření Knihy jízd

- Vvtváření Knihv jízd z dat GPS
- Vytváření Knihy jízd běžným způsobem
- Vytváření Knihy jízd rychlým generováním

Před vlastním zpracováním Knihy jízd je nutné pro všechny výše uvedené možnosti vytvořit databáze vozidel v Evidenci vozidel a databázi řidičů v Seznamu řidičů. Vytváření Knihy jízd z dat GPS

- 1. Načtěte data z jednotky GPS
- 2. Zpracujte načtená data (pouze tehdy, nebyl-li tento krok proveden v bodě 1.)
- 3. Upravte vytvořené trasy

Podle potřeby je možné dodatečně upravit vytvořené trasy pomocí funkce Editace jízdy z menu Jízdy a nebo stlačením tlačítka přiřazovat místa čerpání podle Seznamu nákupů PHM a jinak doplňovat zpracované údaje.

# Vytváření Knihy jízd běžným způsobem

V tomto případě se vytváří Kniha jízd ručním vkládáním veškerých údajů o trase pomocí příslušných funkcí programu. Vytvářená trasa se přiřadí k vozidlu a měsíci

vybraném na liště nad vlastní tabulkou Knihy jízd. Na vytvoření trasy použijte funkci tlačítka \_ Vložení nové iízdv. Pro usnadnění vkládání steiných tras je možné využít knihovnu obvyklých tras, která se zobrazí klepnutím na tlačítko Obvyklá trasa v okně Přidání a editace jízdy nebo po vyvolání funkce Rozmnožení jízd z menu Jízdy.

Podle potřeby je možné dodatečně upravovat vytvořené trasy pomocí funkce Editace jízdy z menu Jízdy a nebo stlačením tlačítka přiřazovat místa čerpání podle Seznamu nákupů PHM a jinak doplňovat zpracované údaje.

# Vytváření Knihy jízd rychlým generováním

Rychlé generování slouží k vytvoření Knihy jízd z neúplných údajů. Před vlastním generováním je třeba vytvořit seznam základních jízd, seznam preferovaných jízd a zadat časová omezení. Tyto údaje se vždy vztahují k zvolenému vozidlu. Seznam základních jízd a časové omezení se navíc vztahují k zadanému roku. Seznam preferovaných jízd je pro všechny roky stejný. Na konci této kapitoly si můžete prohlédnout příklad rychlého generování Knihy jízd. Rychlé generování Knihy jízd používá ke stanovení tras a vzdáleností připojenou databázi Kilometrovníku ČŘ a SR. Model silniční sítě ČR, který používá Kilometrovník, odpovídá stavu ze začátku roku 2000.

# Upozornění:

V případě, že budete generovat Knihu jízd pro předchozí roky, mohou některé vygenerované jízdy obsahovat nově vybudované úseky silniční a dálniční sítě ČR. K vozidlu, pro které budete generovat Knihu jízd, musíte připojit jeho stanoviště. Záznamy v Knize jízd vzniklé rychlým generováním jsou bez časových údajů (obsahují jen datum). Pokud požadujete časv. musíte je doplnit ručně.

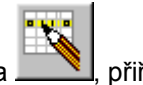

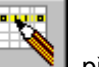

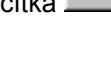

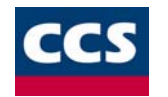

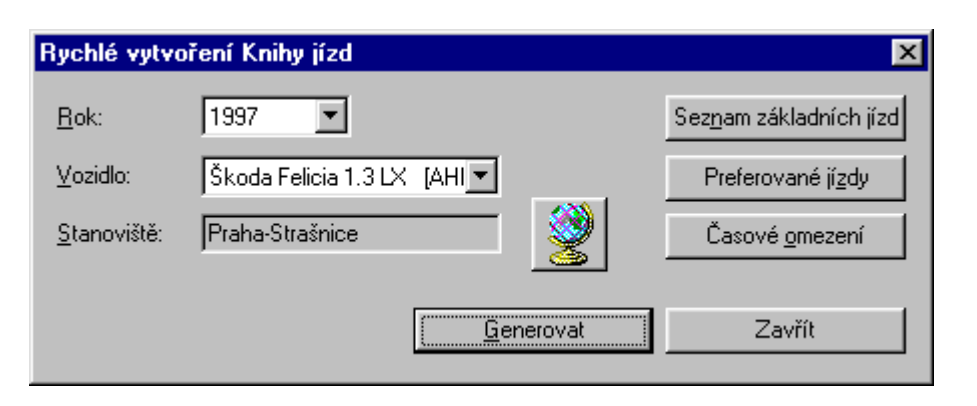

# Postup při rychlém generování Knihy jízd

- 1. Vytvořte zálohu datových souborů Knihy jízd
- 2. V menu Jízdy zvolte funkci Rychlé generování KJ
- 3. V dialogu Rychlé vytvoření Knihy jízd zadejte rok, vozidlo a stanoviště vozidla
- 4. Vytvořte Seznam základních jízd
- 5. Vytvořte Seznam preferovaných jízd
- 6. Zadejte časové omezení
- 7. Stiskněte tlačítko Generovat
- 8. V dialogu Generování jízd zadejte počátek a konec období, pro které má být Kniha jízd vytvořena, stav tachometru a nádrže na začátku a na konci tohoto období
- 9. Stiskněte tlačítko Výpočet v části Spotřeba. Vypočítá se vám průměrná spotřeba paliva v litrech na 100 km . Tento údaj vám umožní zjistit, zda údaje v Seznamu základních jízd a zadané stavy tachometru a nádrže odpovídají skutečnosti.
- 10. Stiskněte tlačítko Generovat jízdy. Dojde ke smazání všech zápisů v Knize jízd v zadaném období pro zadané vozidlo a k vytvoření nové knihy jízd pro toto období a vozidlo.
- 11. Nyní si zkontrolujte výsledek v Knize jízd

O sloupců pro účel a řidiče se zapišou všude stejné údaje závislé na vozidle, pro které se Kniha jízd generuje. Hromadné zadání účelu a řidiče umožní, v případě potřeby, tyto údaje dodatečně změnit.

## Seznam základních jízd

Seznam základních jízd je vlastně seznam jízd, které v *Knize jízd* musí být u určitého dne a s určitým geografickým průběhem daným polohou použité čerpací stanice. Musí obsahovat všechny jízdy, v jejichž průběhu bylo čerpáno palivo (s údaji o čerpání v litrech). Kromě toho může obsahovat i další jízdy (bez čerpání paliva), pokud u nich potřebujete přesně určit datum a trasu (geografický průběh).

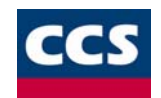

| Základní jízda                 | ×                                               |
|--------------------------------|-------------------------------------------------|
| Datum: 1.1997 💌 Čas: 0:00:00 💼 | Vozidlo:<br>Škoda Felicia 1 3 I X - (AHI 15-19) |
| Řidič: Kapal Josef             |                                                 |
| Účej: testovací jízda 💌        | Stanoviště:                                     |
| PUN                            | Praha-Strašnice                                 |
| Litrů: 0 Kč: 0 Paragon:        |                                                 |
|                                | Det Zet                                         |
| Start Praha-Strašnice          | O soukromá 💿 služební                           |
| start totožný se stanovištěm   |                                                 |
| Místo<br>čemání:               | Místo čerpání dle CCS:                          |
| nečerpáno 🍊                    |                                                 |
| Cíl 刘                          | Najeto: 0 km                                    |
| 🦾 🔽 cíl totožný se stanovištěm | propojit s předc <u>h</u> ozím cílem            |
|                                |                                                 |
| Nová                           | <u>U</u> ložit Zrušit                           |

# Vytváření seznamu

Pomocí funkcí vložit, editovat a smazat vytvoříte Seznam základních jízd. Start a cíl jízdy zadáte v dialogu Nákup PHM po stisknutí příslušného tlačítka seznamu Kilometrovníku nebo zaškrtnutím check boxu start totožný se stanovištěm nebo cíl totožný se stanovištěm.

| - AX8. |
|--------|
| - COMP |
| - XX39 |
|        |
|        |
|        |

Místo čerpání zadáte po stisku příslušného tlačítka ze seznamu *Kilometrovníku*. Pokud nechcete místo čerpání zadávat zaškrtněte check box *Nečerpáno*. Tlačítko **Nová** slouží k hromadnému vkládání jízd. Po ukončení vkládání se vytvořené jízdy uloží do Seznamu základních jízd tlačítkem **Uložit**. Pokud budete zadávat do Seznamu základních jízd více jízd pro jeden den, musíte zadat pořadí těchto jízd v příslušném dni, v ostatních případech má pořadí hodnotu 1.

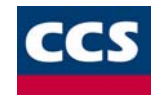

## K čemu slouží Seznam základních jízd

Při generování *Knihy jízd* bude před jízdu ze seznamu nákupů (dále původní jízda) doplněna jízda s trasou začínající na stanovišti vozidla a končící ve startu původní jízdy a za původní jízdu bude doplněna jízda s trasou začínající v cíli původní jízdy a končící na stanovišti vozidla. Pokud by výše popsaný postup vedl k tomu, že by se měla vložit jízda s nulovou ujetou vzdáleností, nevloží se samozřejmě nic.

### Vysvětlení funkce Propojení s předchozím cílem

Jestliže jsou v Seznamu základních jízd dvě jízdy následující za sebou dle dne a pořadí a druhá z nich má zaškrtnut check box *propojit s předchozím cílem*, označme první z nich jako jízdu A a druhou jako B. Při generování *Knihy jízd* bude mezi jízdu A a B vložena jízda s trasou začínající v cíli jízdy A a končící ve startu jízdy B. Tato vložená jízda tedy nahradí dvě jízdy (do stanoviště a ze stanoviště), které by se jinak vložily mezi A a B, pokud by nebyl u jízdy B zaškrtnut check box *propojit s předchozím cílem*.

## <u>Poznámky:</u>

- Místo čerpání se možná nemusí podařit zadat přesně, ale to nevadí protože v Knize jízd se místo čerpání nemusí uvádět. Místo čerpání zadejte tak, aby skutečné místo čerpání leželo v blízkosti trasy určené Kilometrovníkem ze startu, cíle a místa čerpání (např. při čerpání na dálnici bude stačit, zadáte-li jako místo čerpání dálniční exit v blízkosti použité čerpací stanice).
- 2. Při vytváření záznamu v Seznamu základních jízd se kilometrická vzdálenost počítá automaticky po zadání startu, místa čerpání a cíle. Pokud místo čerpání nezadáte musíte zaškrtnout check box Nečerpáno, protože jinak k výpočtu vzdálenosti nedojde. Zadáte-li místo čerpání před zadáním cíle jízdy, bude cíl jízdy automaticky totožný s místem čerpání. Cíl samozřejmě můžete následně změnit.

## Seznam preferovaných jízd

Při generování *Knihy jízd* budou vkládány preferované jízdy mezi jízdy vzniklé vyhodnocením Seznamu základních jízd. Každému záznamu v Seznamu preferovaných jízd odpovídají v *Knize jízd* dvě jízdy. Jízda ze stanoviště do cíle a jízda z cíle do stanoviště. Preferované jízdy nemohou být vloženy mezi propojené jízdy (viz Seznam základních jízd) a do dní zakázaných v časovém omezení. Preferované jízdy se program pokusí vložit tak, aby to co nejlépe odpovídalo průměrné spotřebě vozidla.

# Vytváření seznamu

Seznam preferovaných jízd můžete plnit dvěma způsoby:

po jedné jízdě (tlačítko Vložit)

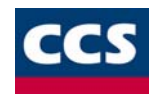

| Přidání a edi     | tace preferované jí       | zdy                 | ×        |
|-------------------|---------------------------|---------------------|----------|
| Vozidlo:          | TRANIS [1]                |                     |          |
|                   | 🗖 použití <u>p</u> řívěsu |                     | Ň        |
| Stanoviště:       | Praha-Flora-metro         |                     |          |
| Cílové místo:     | Karlovy Vary              |                     | 1 🗾      |
|                   |                           |                     | 2        |
| Ďidia:            | Novotnú Jaroslav          |                     |          |
| riigio.           |                           |                     |          |
| Uče <u>j</u> :    | testovací jízda           |                     | <b>•</b> |
| – Parametry jí;   | zdy                       | D <u>r</u> uh jízdy |          |
| Najeto:           | 132.3 km                  | 🔿 soukromá 💽 :      | služební |
| Zpět              | 131.6 km                  | . <u>.</u>          |          |
| Če <u>t</u> nost: | 10                        | <u>Uložit</u>       | Zavřít   |

hromadným vložením více jízd najednou (tlačítko Hromadné vložení)

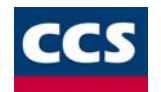

| Hromadné          | přidání preferovaných jízd          | × |
|-------------------|-------------------------------------|---|
| Vozidlo:          | TRANIS [1]                          |   |
| Ři <u>d</u> ič    | Novotný Jaroslav                    |   |
| Účeļ:             | testovací jízda                     | • |
| Če <u>t</u> nost: | 10                                  |   |
|                   | Druh jízdy<br>O soukromá O služební |   |
|                   |                                     |   |

Po vyplnění účelu, řidiče, druhu jízdy, použití přívěsu a četnosti pro generované jízdy stiskněte Vytvoření jízd. Otevře se okno Seznam tras, ve kterém zadáte cílová místa pro generování jízd.

### Poznámka:

- Položka četnost přibližně určuje, kolikrát bude jízda vložena do Knihy jízd. Četnost je hodnota relativní, to znamená, že určuje poměr, a ne absolutní počet vložených jízd. Některé jízdy nemusí být do Knihy jízd vloženy vůbec, protože nevyhoví záměru, tedy sjednocení najeté kilometrické vzdálenosti evidované pomocí Knihy jízd se skutečně najetou vzdáleností při respektování údajů ze Seznamu základních jízd.
- 2. Funkci Hromadné vkládání preferovaných jízd nelze použít ve verzi programu, která obsahuje mapu ČR a SR spolu s mapou Evropy.

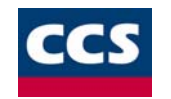

## Časové omezení

Chcete-li zakázat jízdy v některé dny, otevřete dialog Časové omezení.

| Čā | asové omezení 🛛 🔀 |      |    |    |    |    |    |      |   |                        |
|----|-------------------|------|----|----|----|----|----|------|---|------------------------|
|    |                   |      |    |    |    |    |    |      |   |                        |
|    |                   | Po   | Út | St | Čt | Pá | So | Ne   |   | Rok:  2000             |
|    | Du                | 17   | 18 | 19 | 20 | 21 | 22 | 23   |   | Vozidlo: TRANIS [1]    |
|    | Du                | - 24 | 25 | 26 | 27 | 28 | 29 | - 30 |   | ,                      |
|    | Kv                | 1    | 2  | 3  | 4  | 5  | 6  | 7    |   |                        |
|    | Kv                | 8    | 9  | 10 | 11 | 12 | 13 | 14   |   | Zakázat svátku         |
|    | Kv                | 15   | 16 | 17 | 18 | 19 | 20 | 21   |   |                        |
|    | Kv                | 22   | 23 | 24 | 25 | 26 | 27 | 28   |   | <u>P</u> ovolit svátky |
|    | Kv                | 29   | 30 | 31 |    |    |    |      |   |                        |
|    | Če                |      |    |    | 1  | 2  | 3  | 4    |   |                        |
|    | Če                | 5    | 6  | 7  | 8  | 9  | 10 | 11   | - | OK Zrušit              |
| 1  |                   |      |    |    |    |    |    |      |   |                        |

Zakázané dny jsou červené (na černobílém monitoru tmavé). Dvojklikem na den v kalendáři zakážete nebo povolíte daný den. Dvojklikem na zkratku dne v týdnu v záhlaví sloupce zakážete nebo povolíte všechny dny v sloupci. Dvojklikem na zkratku měsíce na začátku řádku zakážete nebo povolíte všechny dny v řádku. Stiskem tlačítka *Zakázat svátky* nebo *Povolít svátky* zakážete nebo povolíte všechny státní svátky v roce.

## K čemu slouží časové omezení

Do zakázaných dnů nebudou při generování *Knihy jízd* vkládány žádné preferované jízdy ani žádné propojovací jízdy vzniklé na základě vyhodnocení Seznamu základních jízd. Jízdy přímo vytvořené v Seznamu základních jízd mohou být do těchto dnů vloženy (je u nich zadáno přesné datum). **Všeobecné poznámky k rvchlému generování** *Knihy jízd* 

- Jestliže se v průběhu roku změní stanoviště vozidla, musíte generování Knihy jízd provést ve dvou krocích (nebo i více). Nejprve pro období s jedním stanovištěm a potom pro období s druhým atd. Přesun vozidla z prvního na druhé stanoviště musíte vložit až do vygenerované Knihy jízd. Kilometrická vzdálenost přesunu nemůže být zahrnuta do stavů tachometru při generování jízd pro jednotlivá období.
- 2. Chcete-li mít v Knize jízd určitou posloupnost jízd (třeba i ve více dnech) nepřerušovanou návraty do stanoviště, zajistíte to v Seznamu základních jízd pomocí mechanismu propojení s předchozím cílem. Mezi propojené jízdy nelze totiž vložit žádnou preferovanou jízdu.

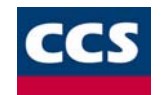

### Příklad

- 1. V menu Jízdy zvolte Rychlé generování KJ
- 2. V dialogu Rychlé vytvoření Knihy jízd zadejte rok 2000, vozidlo Tranis(PRIKLAD) a stanoviště vozidla Praha-Flora-metro
- 3. Prostudujte si Seznam základních jízd. Povšimněte si, že jízda ze 17.1. a jízda z 20.1. jsou propojeny (jízda z 20.1. má zaškrtnut check box *Propojit s předchozím cílem*). Z tohoto důvodu nemohou být mezi 17.1. a 20.1. vloženy žádné preferované jízdy.
- 4. Prostudujte si Seznam preferovaných jízd. Seznam preferovaných jízd by měl obsahovat dostatek krátkých jízd. To umožní algoritmu větší stupeň volnosti při generování, což povede k větší kvalitě vygenerované Knihy jízd (z hlediska průměrné spotřeby PHM).
- 5. Prohlédněte si časové omezení. Všimněte si, že byly zakázany všechny soboty a neděle, což znamená, že do těchto dní nebudou vloženy žádné preferované jízdy.
- 6. Stiskněte tlačítko Generovat
- 7. V dialogu *Generování jízd* zadejte počátek a konec období (1.1. až 31.1.2000), pro které má být *Kniha jízd* vytvořena, stav tachometru (20000 km a 22700 km) a nádrže (10 litrů a 5 litrů) na začátku a na konci tohoto období
- 8. Stiskněte tlačítko Výpočet v části Spotřeba. Vypočítá se vám průměrná spotřeba paliva v litrech na 100 km (v tomto příkladě by měla být cca 8.5 litru). Tento údaj vám umožní zjistit, zda údaje v Seznamu základních jízd a zadané stavy tachometru a nádrže odpovídají skutečnosti.
- 9. Stiskněte tlačítko Generovat jízdy. Dojde ke smazání všech zápisů v Kniže jízd v zadaném období (leden 2000) pro zadané vozidlo (Tranis(PRIKLAD) a k vytvoření nové Knihy jízd pro toto období a vozidlo.
- 10. Nyní si pozorně prostudujte výsledek v Knize jízd (období leden 2000 a vozidlo Tranis(PRIKLAD))

# Poznámka:

Provedete-li opakované generování Knihy jízd s nezměněnými vstupy, bude výsledná Kniha jízd pravděpodobně obsahovat rozdílnou skladbu preferovaných jízd. Tento rozdíl je způsoben jejich náhodným výběrem.

# Statistické údaje provozu vozidel

Pro usnadnění práce se zpracovanými daty v Knize jízd je zde možnost statistického přehledu jízd. V tomto statistickém přehledu je možné si nechat zobrazit:

- Grafy a tabulky
- Přehledy
- Koncové body

Jednotlivé statistické položky jsou přístupné z menu Statistika.

Zobrazování statistických údajů v grafech a tabulkách

Po výběru této funkce z menu Statistika se zobrazí následující dialogové okno. Kombinací jednotlivých prvků a seznamů v tomto dialogovém okně se získá kompletní statistický přehled z knihy jízd. Výstup z jednotlivých porovnání je možné zobrazovat jak do grafů, tak do tabulek.

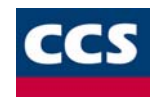

| ľadání statistického výkazu                                                                                                    | ×                                                                                                    |
|----------------------------------------------------------------------------------------------------|----------------------------------------------------------------------------------------------------|
| Počátek a konec sledovaného období<br>1. 1 .2001 I. 2 .2001                                                                                                    | Interval     Casové rozmezí pro jednotlivý graf     Počet časových     jednotek na ose X: 31                                                                                                    |
| Seznam vozidel VOZIDLO SPZ A TRANiS PŘÍKLAD B Fiat Ducato 2,8i AEJ 99-17                                                                                                    | Seznam řidičů       Seznam středisek         PŘÍJMENÍ       JMÉNO         B       Karas         C       Novotný         František       Identifikátor         Novotný       František         Přířadit       Přířadit                                                                                                    |
| Charakteristiky<br>© vozidla<br>© řidiči<br>© střediska<br>© vše<br>Typ agregace<br>Km a hodiny<br>© součet<br>© průměr<br>© průměr<br>Charakteristiky<br>© jednotlivě<br>© dle skupin<br>© dle středisek<br>© vše<br>Počet jízd<br>© průměr<br>© průměr | A KČ)<br>a KČ)<br>měr<br>Data<br>Služebně<br>Soukromě<br>Celkem<br>□ počet jízd<br>✓ počet jízd<br>✓ kilometry<br>□ hodiny<br>Nodiny<br>Celkem<br>□ počet jízd<br>✓ kilometry<br>□ hodiny<br>□ hodiny<br>Celkem<br>□ počet jízd<br>✓ kilometry<br>□ hodiny<br>□ hodiny<br>Celkem<br>□ počet jízd<br>✓ kilometry<br>□ hodiny<br>□ hodiny<br>Celkem<br>□ počet jízd<br>✓ kilometry<br>□ hodiny<br>□ hodiny<br>Celkem<br>□ počet jízd<br>✓ kilometry<br>□ hodiny<br>□ hodiny<br>Celkem<br>□ počet jízd<br>✓ kilometry<br>□ hodiny<br>□ hodiny<br>Celkem<br>□ počet jízd<br>✓ kilometry<br>□ hodiny<br>Celkem<br>□ počet jízd<br>○ kč za PHM<br>□ hodiny<br>Celkem<br>□ kč za PHM<br>□ hodiny<br>Celkem<br>□ kč za PHM<br>□ kč za PHM<br>□ hodiny<br>Celkem<br>Celkem<br>□ kč za PHM<br>□ hodiny<br>Celkem<br>Celkem<br>□ kč za PHM<br>□ hodiny<br>Celkem<br>Celkem<br>□ kč za PHM<br>□ hodiny<br>Celkem<br>Celkem<br>□ kč za PHM<br>□ hodiny<br>Celkem<br>Celkem |

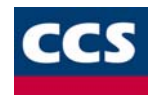

### Popis jednotlivých polí

V horní části dialogového okna se zadávají údaje o sledovaném období. Dále je třeba zde pole Interval. Ten udává, v jaké intenzitě bude sledované období rozděleno. Časový interval pro jednotlivý graf pak udává, na kolik částí se rozdělí samotný graf.

**Příklad:** Výsledek grafu podle nastavení na obrázku bude takový, že na ose **X** bude zobrazeno plné *sledované období* rozdělené na jednotlivé dny, což je nastaveno v poli *Interval*. Jelikož se jedná o měsíc údajů a v poli *Časového zobrazení pro jednotlivý graf* je nastaveno 31 dní bude na ose **X** celý měsíc. Bylo-li by zde však nastaveno pouze 10 dní, pak by se údaje ze sledovaného období rozdělili do 4 grafů. V každém z nich by byli údaje po deseti dnech ze *sledovaného období*.

### Poznámka: Interval nemůže být nikdy menší než časové rozmezí pro jednotlivý graf!

Další částí dialogového okna zabírají pole pro seznamy. Do jednotlivých polí se vybírají vozidla, řidiči a střediska. Podle vybraných položek v těchto seznamech se budou vytvářet statistické přehledy zvolené v poli Charakteristika! Položky v jednotlivých seznamech je možné dále přiřazovat do skupin označením požadované položky a stiknutím písmene z anglické abecedy na klávesnici. Písmeno přiřazené skupiny se u každé položky napíše do prvního sloupce v daném sezmanu.

Pole data obsahuje položky, které je možné sledovat. Dělí se na služební, soukromé a celkem. Zaškrtávací pole umožňují položky kombinovat.

Podle charakterystik se volí, pro které položky ze seznamů se budou zvolená data vyhodnocovat. Zda to bude pro vozidla, řidiče a nebo střediska. Vyhodnocení pro zvolené charakteristiky je možné seskupovat. A to jednotlivě, kdy bude pro každý graf či tabulku jedna položka ze seznamu. Nebo po skupinách přiřazených k jenotlivým položkám v seznamech. Nebo podle středisek, ke kretým jsou přiřazeny jak řidiči, tak i vozidla. Nakonec je možné zvolit vše, kdy je veškeré předem uvedené seskupení kombinuje.

Selikož se střediskům mohou přiřazovat jak řidiči, tak i vozidla, je nutné rozhodnout, podle kterého z těchto seznamů se budou střediska vyhodnocovat. To se provede v poli Rozdělení do středisek provádět.

• Nakonec se zvolí, jak se budou vyhodnocené údaje vykreslovat. V poli typ agregace se zvolí, zda to má být součtem a nebo pruměrem. Tato volba je individuální pro jednotlivá data.

### Postup zadávání jednotlivých položek

- 1. Na začátku je nutné zadat sledované období pro vyhodnocování statistiky. Toto zadání se provede v poli Počátek a konec sledovaného období.
- 2. Zadejte interval v jakém chcete mít rozdělenou osu X v zadaném časovém rozmezí (např.: den, týden, měsíc, čtvrtletí, rok,...).
- 3. V poli časový interval pro jednotlivý graf zadejte opět interval, po kterém se má dané období dělit a jeho maximální počet na ose X pro jednotlivé grafy. Rozdělením grafu na několik částí se zpřehlední vyhodnocené údaje.

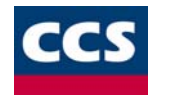

**Příklad:** Je-li časové období stanoveno na jeden měsíc (1.1.2001 - 1.2.2001), interval nastaven na den a časové rozmezí pro jednotlivý graf nastaveno na den a Maximální počet jednotek na ose X na 31, bude výsledný graf pouze jeden a jeho osa X bude rozdělena na 31 dílů (kde 1 díl = 1 den). V případě nastavení časového rozmezí pro jednotlivý graf na měsíc a Maximální počet jednotek na ose X na 1, bude výsledek stejný. Bude-li však časové rozmezí pro jednotlivý graf nastaveno na den a Maximální počet jednotek na ose X na 1, bude výsledek stejný. Bude-li však časové rozmezí pro jednotlivý graf nastaveno na den a Maximální počet jednotek na ose X na 1, bude výsledný graf rozdělen na čtyři části a každá tato část bude mít osu X bude rozdělenou na 10 dílů (dní). Každá část z rozděleného grafu bude obdahovat poměrnou část z výsledného grafu.

- 4. Podle položek, které chcete sledovat, naplňte jednotlivé seznamy. Na výběr položek použijte tlačítko *Přiřadit* pod každým ze seznamů. Ke každé položce v každém seznamu je možné přiřadit určitou skupinu. Přiřazení skupiny provedete označením položky a stisknutím písmena na klávesnici (pouze bez diakritiky).
- 5. Zvolte Data, které vás zajímají a které chcete sledovat.
- 6. V poli charakretistika vyberte jednu z položek, pro kterou chcete vybrané data sledovat. Zde zvolená položka (*vozidlo, řidič, středisko*) musí mít zadán alespoň jeden údaj v příslušném seznamu. Zadávání položek do seznamů je popsáno v bodě 4.
- 7. Položku vybranou v poli **charakretistika** a požadovaná data je možné sledovat podle různého **seskupení**. Požadované seskupení hodnot se volí v poli **seskupení**. Zvolená data pro položky z pole **charakteristika** je možné vyhodnocovat:
  - o jednotlivě pro každou položku z patřičného seznamu
  - o dle skupin přiřazeným jednotlivým položkám v patřičném seznamu
  - o dle středisek, kterým jsou jednotlivé položky v seznamu přiřazeny
  - o vše, kdy se hodnotí veškeré položky ze seznamu vybraném v poli charakteristika.
- 8. Zvolte, zda chcete data rozdělená do středisek přiřazovat podle vozidel a nebo podle řidičů.
- 9. Chcete-li jednotlivá data vyhodnocovat jinak, než jednotlivě máte možnost dále vybírat typ agregace. Zadejte tedy, jakým typem agregace chcete jednotlivá data vyhodnocovat.
- 10. Stiskněte tlačítko **OK** a získáte vyhodnocení požadovaných hodnot.

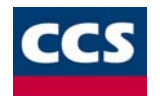

# Výsledek statistického vyhodnocení

Výsledkem vyhodnocení je vždy grafické vyjádření zadaných vztahů. Toto grafické vyhodnocení je možné zaměnit za tabulkové hodnoty!

| Statistika       |       |    |   |       |     |       |       |     |       |    |       |          |             |       |      |       |      |       |        |       |      |    |       |   |       |      |       |        |    |       | × |
|------------------|-------|----|---|-------|-----|-------|-------|-----|-------|----|-------|----------|-------------|-------|------|-------|------|-------|--------|-------|------|----|-------|---|-------|------|-------|--------|----|-------|---|
| Tisk             |       |    |   |       |     |       |       |     |       |    |       |          |             |       |      |       |      |       |        |       |      |    |       |   |       |      |       |        |    |       |   |
| Zobrazení:       | gra   | əf | - | T     | /pg | rafu: | slo   | upc | ový   | 2d |       | <u> </u> | -<br>-<br>- | Inter | val: | 01    | .01. | .200  | )1 - 3 | 31.0  | 1.20 | 01 | 1     | • | Da    | ata: | k     | m celk | em | T     |   |
|                  |       |    |   |       |     |       |       |     |       |    | Ľ     | J.T.C    | )1.ZU       | JU'I  | - J  | 1.01  | 1.20 | JUT   |        |       |      |    |       |   |       |      |       |        |    |       |   |
| <sup>700</sup> T | -     | Т  | Т |       |     |       | Т     | Т   | Г     |    |       | Т        | Т           |       |      |       |      |       | _      | Т     |      | Т  | Т     |   | _     | Т    | Τ     | - 700  |    |       |   |
| 600 -            | _     | +  | + |       |     |       | +     | ╞   | ┢     |    |       | +        | +           |       |      |       |      |       | -      | +     |      | +  | +     |   | +     | +    | -     | - 600  |    |       |   |
| 500 -            | -     | +  | + |       |     |       | +     | ╞   | +     |    |       | +        | +           |       |      |       |      |       | -      | -     |      | ╀  |       |   | +     | +    | _     | - 500  |    |       |   |
| 400 -            | _     | +  | - |       |     |       | +     | ┢   | +     |    |       | +        | +           |       |      |       |      |       | +      | +     |      | +  | +     |   | +     | +    | -     | - 400  |    |       |   |
| 300 -            | +     | +  | + |       |     |       | +     | ┢   | +     |    |       | +        | +           |       |      |       |      |       |        |       |      |    |       |   | +     |      |       | - 300  |    | Fia   |   |
| 200 -            |       | +  |   |       |     |       | t.    |     | H     |    |       | +        |             |       |      |       |      |       |        |       |      |    |       |   |       |      |       | - 200  |    |       |   |
| 100 -            |       |    |   |       |     |       |       | I   |       |    |       |          |             | t     |      |       |      |       |        |       |      | t  |       |   | ╏     |      |       | - 100  |    |       |   |
| 0 +              | 10.10 |    |   | 05.01 |     | 10.70 | 10 00 |     | 10.11 |    | 13.01 |          | 15.01       | 10.71 |      | 19.91 |      | 21.01 |        | 23.01 |      |    | 27.01 |   | 29.01 |      | 51.01 | - 0    |    |       |   |
|                  |       |    |   |       |     |       |       |     |       |    |       |          |             |       |      |       |      |       |        |       |      |    |       |   |       |      |       |        | Z  | avřít |   |

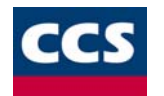

- V horní části dialogového okna výsleku je možné měnit:
  - Zobrazení mění grafické vyhodnocení na tabulkové hodnoty
  - Typ grafu mění druh grafu
  - Interval je-li graf rozdělen na několik částí, v tomto okně si můžete přepínat mezi těmito částmi
  - Data přepínání mezi jednotlivými vyhodnocenými daty pro zvolenou skupinu
- Ve zbytku jsou zobrazeny vsledny statistického vyhodnocení podle zadaných kritérií.
- Tlačítkem Zavřít se vrátíte zpět do dialogového okna pro nastavení vyhodnocovaných údajů.
- Vyhodnocené statistické údaje je možné tisknout.

# Zobrazování statistických přehledů

Tento seznam podává souhrnné informace o jízdách v jednotlivých dnech pro požadované období.

| Zadání statistického výkazu                                                                                                    | ×                         |
|----------------------------------------------------------------------------------------------------|---------------------------|
| Počátek a konec sledovaného období –<br>1. 1. 2001 💽 1. 2. 2001                                                                                                    |                           |
| Seznam vozidel                                                                                                    | - Seznam středisek        |
| VOZIDLO SPZ                                                                                                    | Identifikátor Název       |
| TRANiS PŘÍKLAD<br>Fiat Ducato 2,8i AEJ 99-17                                                                                                    | 1 Technické<br>2 Obchodní |
| Image: A state of the state of the state | Přířa <u>d</u> it         |
| Vybrat<br>vozidla dle výběru<br>vozidla z vybraných středisek<br>všechna vozidla                                                                                                    | OK]<br>Zrušit             |

• V horní části zobrazeného dialogového okna zadejte období, pro které chcete přehled o jízdách vytvořit. Ve střední části zadejte seznamy vozidel nebo středisek, pro které se statistický přehled bude vytvářet a nakonec se zadává, podle jakého kritéria se tento přehled bude tvořit.

V případě, že zadáte vozidla dle výběru, budou se souhrnné informace o jízdách zpracovávat pro vozidla vybraná v příslušném seznamu. Při volbě vozidel z vybraných středisek se tento souhrn vytvoří pouze pro vozidla přiřazená ke střediskům zvolených v patřičném seznamu. Jako poslední možnost je uváděna všechna vozidla. Pak se vytvoří přehled jízd pro všechna vozidla v databázi nezávisle na vyplněných seznamech.

Výsledná tabulka přehledu jízd obsahuje pro jednotlivá vozidla a jednotlivé dny:

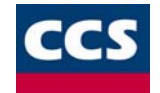

- čas výjezdu a dojezdu vozidla
- .
- počáteční a koncový stav tachometru souhrnné kilometry pro služební a soukromé jízdy
- úhradu v Kč za provoz soukromého vozidla pro služební účely množství načerpaného PHM
- .

Vytvořené statistické přehledy jízd je možné tisknout.
 Zobrazování koncových bodů jízd vozidel

• Přes tuto funkci je možné získat statistický přehled koncových bodů dojezdu jednotlivých vozidel nebo řidičů za požadované období.

| Zadání pro stat | istiku koncových bodů            | × |
|-----------------|----------------------------------|---|
|                 |                                  |   |
| Vozidlo:        | Fiat Ducato 2,8i.d.TD[AEJ 99-17] | • |
| Řidič:          | <u></u>                          | ~ |
| _Volba cł       | narakteristiky                   |   |
| • Vo            | zidlo                            |   |
| O Ři            | dič                              |   |
| – Počátek       | a konec sledovaného období       |   |
| 1.1.            | 2001 💌 1. 2 .2001 💌              |   |
| Tabulky         | Polohy v mapě Zavřít             |   |

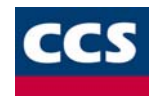

Po zadání veškerých potřebných údajů je možné si koncové body zobrazit na v tabulce a nebo na mapě.

**Poznámka:** Jednotlivé koncové body zobrazené na mapě jsou pospojované spojnicí. V případě, že máte zájem pouze o samostatné body, je nutné změnit Nastavení v menu **KJdata**. Toto nastavení má však vliv i na zobrazování *Tras z GPS* a proto nutné jej zkontrolovat, nedosáhnete-li při zobrazení požadovaného grafického výsledku.

Výsledná tabulka koncových míst obsahuje pro jednotlivá vozidla informace:

- datum jízdy
- koncový čas jízdy
- cílové místo
- účel jízdy

Vytvořené tabulky i mapy koncových bodů jízd je možné tisknout.

# **Dallas chip**

Dallas chip slouží k jednoznačné identifikaci řidiče v určité jízdě. Nejedná se ovšem o standardní zařízení dodávané se systémem CCS Monitor. Jde pouze o příplatkové zařízení, kterým může být systém doplněn.

Dioda indikující stav jednotky a Dallas chipu je po každém nastartování vozidla rozsvícena. Nezáleží na tom, zda je některý z řidičů přihlášen či odhlášen. Stavy indikační diody:

| 1. Svítící dioda   | <ul> <li>znamená jízdu, během které nedošlo k přihlášení nového řidiče a nebo jeho změně. V této jízdě není přihlášen žádný řidič a nebo je zde<br/>nahlášen řidič z předchozí jízdy.</li> </ul> |
|--------------------|----------------------------------------------------------------------------------------------------|
| 2. Blikající dioda | <ul> <li>znamená jízdu, během které došlo k odhlášení řidiče. K této jízdě bude přihlášen poslední odhlášený řidič. Následující jízda však již bude<br/>bez řidiče.</li> </ul>                   |
| 3. Zhasnutá dioda  | <ul> <li>znamená jízdu, během které byl přihlášen řidič. Jakákoli následující jízda bude s tímto řidičem až do jeho odhlášení nebo do přihlášení<br/>nového řidiče.</li> </ul>                   |
|                    |                                                                                                    |

Přihlášení řidiče

Přihlášení řidiče se provede přiložením Dallas chipu ke snímači jeho kódu. Po přiložení se načte číslo tohoto chipu. Podle tohoto čísla se identifikuje řidič při zpracování dat v Knize jízd.

Dioda indikující přihlášení řidiče zhasne. Po započetí nové jízdy se dioda opět rozsvítí.

Při zpracování dat z GPS jednotky bude k takovéto jízdě přiřazen tento přihlášený řidič.
#### Odhlášení řidiče

Odhlášení řidiče je možné dvěma způsoby. Za prvé se provede druhým přiložením jakéhokoli Dallas chipu na snímač jeho kódu v jedné jízdě (tzn. do vypnutí klíčku ve vozidle). Druhou možností je dvojí přiložení jednoho Dallas chipu na snímač jeho kódu v jakékoli následující jízdě.

Dioda indikující odhlášení řidiče bliká. Blikání trvá pouze do ukončení jízdy. Po započetí nové jízdy se dioda opět rozsvítí.

Při zpracování dat z GPS jednotky bude k jízdě, ve které došlo k odhlášení řidiče, přiřazen poslední odhlášený řidič. Následující jízda bude bez přiřazení řidiče.

#### Změna řidiče

• Změna řidiče se provede přiložením nového dallas chipu na snímač jeho kódu na počátku nové jízdy. Bude-li nutné přihlásit nového řidiče během jízdy (bez vypnutí klíčku zapalování), je nutné odhlásit předchozího řidiče přiložením jakéhokoli Dallas chipu a následně přiložit Dallas chip požadovaného řidiče.

• Změna řidiče na počátku jízdy se na diodě projeví jejím zhasnutím. Provádí-li se změna řidiče během jízdy, dioda nejprve začne blikat, což značí odhlášení předchozího řidiče a po dalším přiložení Dallas chipu opět zhasne. Tím je přihlášen nový řidič.

Při zpracování dat z GPS jednotky bude k takovéto jízdě přiřazen poslední přihlášený řidič.

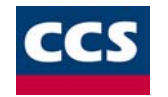

## Program Informace o jednotce

Jedná se o samostatný program, kterým je možné zjistit prvotní informace o zaplnění pamětí jednotky. Pro samotného uživatele je nejdůležitější informace o zaplnění trvalé paměti jednotky. Dojde-li totiž k zaplnění této části paměti, nebudou dále ukládány informace o poloze vozidla a tyto informace budou nevratně ztraceny. *Práce s programem* 

◆ Po spuštění programu z menu START ⇒ PROGRAMY ⇒ KNIHA JÍZD ⇒ INFORMACE O JEDNOTCE se otevře následující dialogové okno.

| 🗞 Informace o jednotce             | _ 🗆 × |
|------------------------------------|-------|
| Informace                          |       |
| ✓ <u>S</u> pojit Port              | •     |
| _ Informace                        |       |
| Identifikace: akc 30-98, Octavia   |       |
| Počet záznamů v trvalé paměti: 29  | 49    |
| Využití trvalé paměti: 6.2         | 2%    |
| Počet záznamů v dočasné paměti: 44 | 47    |
| Využití dočasné paměti: 53         | .8%   |
| Status: OK                         |       |
| <u>I</u> Konec programu            |       |

• Pro získání informací je nutné nejprve spojit GPS jednotku s programem. Toto spojení je možné provést po výběru správného Portu přímo tlačítkem

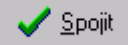

a nebo z menu Informace funkcí Spojit.

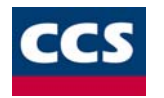

- V poli Informace pak naleznete údaje o počtu bodů v Trvalé paměti a Dočasné paměti a procentuální využití těchto pamětí.
- U názvu **Status** jsou vypsány probíhající činnosti a nebo informace o vzniklých chybových hlášení.

### Ukončení programu

Ukončení programu se provede přímo tlačítkem

👖 Konec programu

a nebo z menu *Informace* funkcí *Konec*.

## Obsah tohoto dokumentu naleznete taktéž v nápovědě SOFTWARE CCS MONITOR

| DATUM         CAS         CAS         POP (STRASY         DCCL J2DY         ETO (M         Riold         F           C1         11.2001         1         1         1         1         1         1         1         1         1         1         1         1         1         1         1         1         1         1         1         1         1         1         1         1         1         1         1         1         1         1         1         1         1         1         1         1         1         1         1         1         1         1         1         1         1         1         1         1         1         1         1         1         1         1         1         1         1         1         1         1         1         1         1         1         1         1         1         1         1         1         1         1         1         1         1         1         1         1         1         1         1         1         1         1         1         1         1         1         1         1         1         1         1         1 <th></th> <th></th> <th></th> <th></th> <th>[ULL 3936]</th> <th>Vozidio: [reklam</th> <th>Mesic: Isstopad _</th> <th></th> <th></th> <th></th>                                                                                                    |         |           |               |                        | [ULL 3936]           | Vozidio: [reklam         | Mesic: Isstopad _ |     |                    |                  |
|----------------------------------------------------------------------------------------------------|---------|-----------|---------------|------------------------|----------------------|--------------------------|-------------------|-----|--------------------|------------------|
| Ct 11.7001 P 11.7001 P 21.7001 P 21.                                                                                                    | (I) PHM | RIDIC PHI | NETO KM RIDIC | ETO                    |                      | ÚČEL JIZI                | POPIS TRASY       | GPS | CAS CAS<br>POC KON | DATUM<br>JIZDY   |
| Pá<br>11 2001<br>Se<br>11 2001<br>Se<br>11 2001<br>Se<br>12 2001<br>Se<br>12 2001<br>Se<br>12 2001<br>Se<br>13 2001<br>Se<br>13 2001<br>Se<br>1 |         |           |               |                        |                      |                          |                   | 1   |                    | Ct<br>1.11.2001  |
| 59<br>131 2001<br>10 2001<br>51 1.2001<br>51 1.2001<br>51 1.2001<br>51 1.2001<br>51 1.2001<br>50 11.2001<br>50 11.2001                                                                                                    |         |           |               |                        |                      |                          |                   |     |                    | Pá<br>2 11 2001  |
| Ne 1 2001<br>Po 1 2001<br>S 1 2001<br>S 1 2001<br>S 1 2001<br>S 1 2001<br>S 1 2001<br>S 1 2001<br>S 1 2001<br>S 1 2001<br>S 1 2001<br>S 5<br>S 1 2001<br>S 5<br>S 5<br>S 5<br>S 5<br>S 5<br>S 5<br>S 5<br>S 5                                                                                                    |         |           |               |                        |                      |                          |                   |     |                    | So<br>3 11 2001  |
| Pe 51.2001 01 02 02 02 02 02 02 02 02 02 02 02 02 02                                                                                                    |         |           |               |                        |                      |                          |                   |     |                    | Ne<br>4 11 2001  |
| 01. 6. 1.2001<br>51. 12001<br>51. 12.001<br>51. 12.001<br>51. 12.001<br>51. 12.001<br>51. 12.001<br>51. 12.001<br>51. 12.001<br>51. 12.001<br>52. 12.001<br>53. 12.001<br>54. 12.001<br>55. 12. 12.001<br>55. 12.001<br>55. 12.001                                                                                                    |         |           |               |                        |                      |                          |                   |     |                    | Pe<br>5.11.2001  |
| St 11.2001<br>St 12.2001<br>St 12.                                                                                                    |         | 1         |               |                        |                      |                          |                   |     |                    | 0t<br>6.11.2001  |
| Ch         81.2001           PA         81.2001           So         81.2001           To 12001         91.2001           To 12001         91.2001           To 12001         91.2001           To 12001         91.2001           To 131.2001         91.2001                                                                                                    |         |           |               |                        |                      |                          |                   |     |                    | SI<br>7.11.2001  |
| På 11 2001<br>56 10 11 2001<br>Ne 11 2001<br>12 11 2001<br>13 11 2001<br>54                                                                                                    |         |           |               |                        |                      |                          |                   |     |                    | Čt<br>0.11.2001  |
| 50<br>101 12001<br>Ne<br>11 12001<br>12 12001<br>01<br>13 11 2001<br>51                                                                                                    |         |           |               |                        |                      |                          |                   |     |                    | Pá<br>9.11.2001  |
| Nn<br>11 11 2001<br>79 21 2001<br>13 11 2001<br>54                                                                                                    |         |           |               |                        |                      |                          |                   |     |                    | So<br>10.11.2001 |
| Po<br>12 11 2001<br>13 11 2001<br>54                                                                                                    |         | 1         |               |                        |                      |                          |                   |     |                    | Ne<br>11.11.2001 |
| Úr<br>13.11.2001<br>St                                                                                                    |         |           | 0             |                        |                      |                          |                   |     |                    | Po<br>12.11.2001 |
| St                                                                                                    |         | 1         |               |                        |                      |                          |                   |     |                    | Út<br>13,11,2001 |
| 14,11,2001                                                                                                    |         |           |               |                        |                      |                          |                   |     |                    | St<br>14,11,2001 |
| Č4<br>15.11.2001                                                                                                    |         |           |               |                        |                      |                          |                   |     |                    | Čt<br>15.11.2001 |
|                                                                                                    |         |           |               | 1. 1.                  |                      |                          |                   | 1   |                    | 1                |
| Statolika za aktuśli i mésic                                                                                                    |         |           |               |                        |                      |                          |                   | Hic | a aktudini më      | - Statistika z   |
| počet jizd vjeto celkem služebné soukromé nitrindu celkem čerpáno PHM výdaje za PHM stav nádzie stav nádzie spotřeba                                                                                                    |         |           | feba<br>m h   | s slav nádrže spolřeba | výdaje za PHM stav r | Gradu critera derpáno Pl | debné soukromé    | n s | ujeto celkes       | počet jizd       |

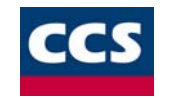

# **DEMOVERZI PROGRAMU**

NALEZNETE NA WWW.CCS.CZ

Doporučená konfigurace počítače:

- PC Pentium, 16MB RAM
- 50MB místa na HDD, CD-ROM
- Windows 95/98/NT, volný sériový port

### Download

Stažení ccs\_monitor\_demo.zip ze serveru ccs.cz, velikost souboru 13.339.172 bajtů

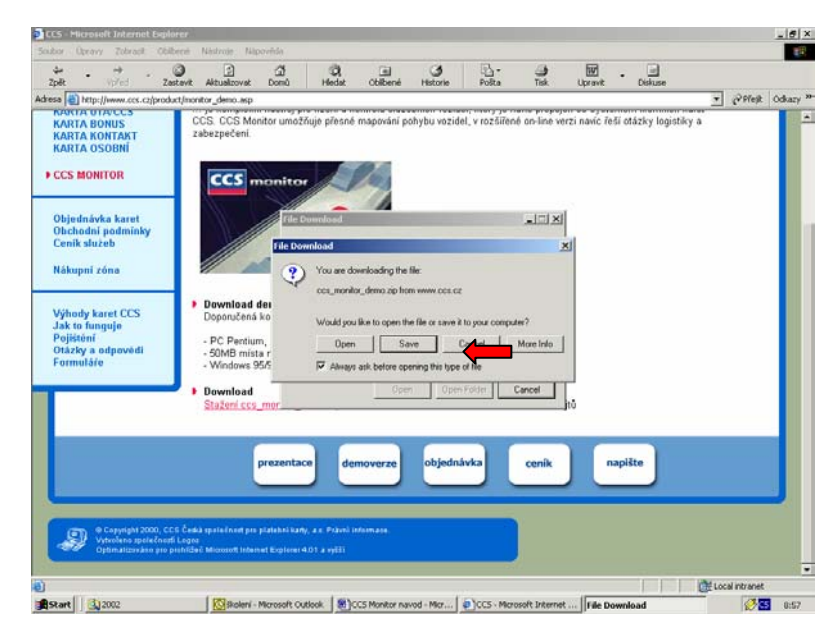

Klikněnte na ikonu SAVE a uložte soubor na disk vašeho PC

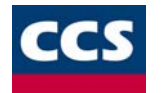

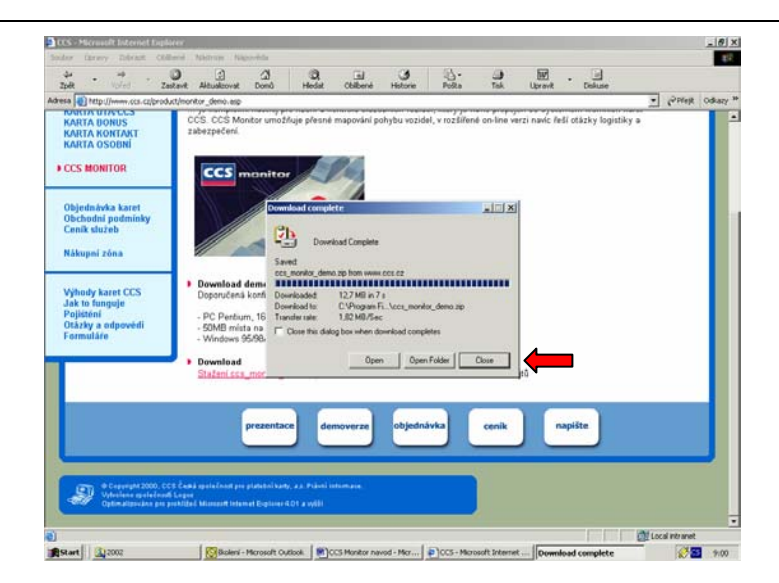

Uzavřete dialogové okno a ve vašem PC pomocí Windows Commander nebo jiného software rozipujte soubor ccs\_monitor\_demo.zip

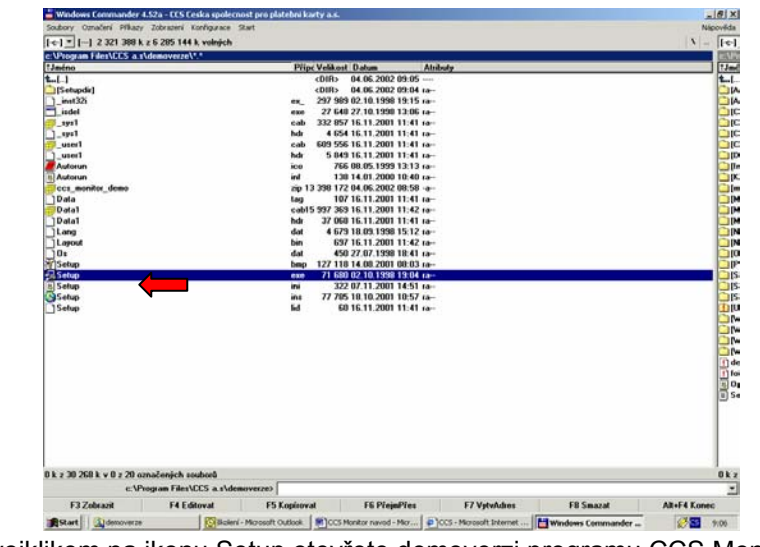

Dvojklikem na ikonu Setup otevřete demoverzi programu CCS Monitor.